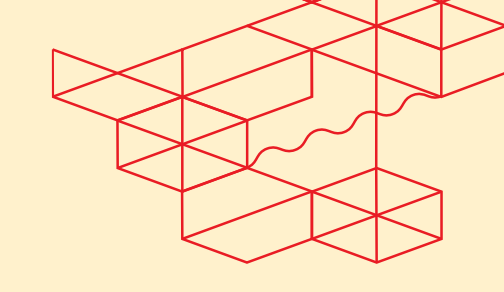

# **Managed Private Backup - User Guide**

Version 1.1, April 2025

# Contents

| Μ  | anaged  | I Private Backup - User Guide1                                                                 |
|----|---------|------------------------------------------------------------------------------------------------|
| 1. | Intro   | oduction2                                                                                      |
| 2. | Con     | cepts3                                                                                         |
|    | 2.1     | Equinix Customer Portal and Managed Solutions Portal 3                                         |
|    | 2.2     | Operational Console                                                                            |
|    | 2.3     | Organization                                                                                   |
|    | Tena    | ant Admin 4                                                                                    |
|    | Tena    | ant Users4                                                                                     |
| 3. | Onb     | oarding5                                                                                       |
| 4. | Use     | r Management and SSO6                                                                          |
|    | 4.1     | User Management                                                                                |
|    | 4.2     | Login To the Operational Console6                                                              |
|    | 4.3     | Using a Different Identity Source7                                                             |
| 5. | Use     | of the Operational Console8                                                                    |
|    | 5.1     | How to connect with the Managed Private Backup?8                                               |
|    | 5.2     | How to authenticate / log-in to Managed Private Backup 9                                       |
|    | 5.3     | How to give someone else to use the operational console? 10                                    |
|    | 5.4     | How to configure image level protection for MPC?10                                             |
|    | 5.5     | How to configure image level protection for Colocation (on-premises) environments (VMWare): 11 |
|    | 5.6     | How to deploy agent level backups? 17                                                          |
|    | 5.7     | How to add paths to the agent backup policy? 38                                                |
|    | 5.8     | How to include targets on the VM backup policy? 40                                             |
|    | 5.9     | How to check if the backup job was finished successfully? 41                                   |
|    | 5.10    | How to troubleshoot why the backup job has failed?41                                           |
|    | 5.11    | How to check how much data has been protected from one specific Server/instance? 42            |
|    | 5.12    | How to run backup on demand?42                                                                 |
|    | 5.13    | How to run restore on demand?                                                                  |
| 0  | ther do | cumentations46                                                                                 |
|    | Where   | to find Service Description?                                                                   |
|    | Where   | to find EMS policy?                                                                            |
|    | Where   | to find official Commvault documentation?                                                      |
| H  | ow to a | sk for help46                                                                                  |

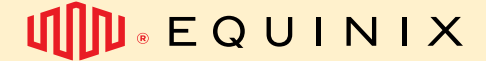

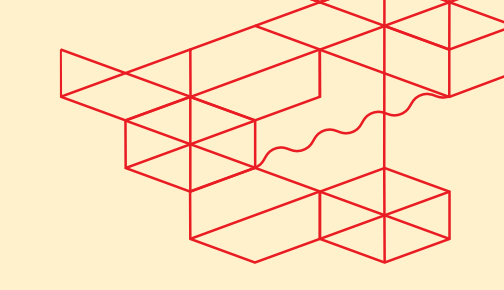

## 1. Introduction

With Managed Private Backup (MPB) you have access to a scalable, secure, and reliable backup platform across the globe. MPB allows you to abstract hardware and software investments and remove the need for hardware lifecycle management and complex daily operations.

To keep it simple, MPB is ordered based on the amount of data you need protected (measured in terabytes). MPB helps you keep costs under control with a baseline commitment and allows you to backup volumes above your committed baseline if needed (overage charges applies).

You may select multiple combinations of retention periods and offsite protection options for each target (based on unique data sets) while maintaining data sovereignty for your workloads.

- You could protect up to 10TB of data with 30 days of retention and no offsite protection, plus.
- protect an additional 5TB of data with 5 years of retention and 5 years of offsite protection, plus.
- protect and additional 5TB of data with 10 years of retention and 10 years offsite protection.

Each combination is unique to your requirements.

MPB also provides high security standards and ransomware protection.

• Please note - Server size limitations for MPB are 10TB maximum per Virtual machine

Please refer to <u>MPB Service Description</u> for a full list of features and information.

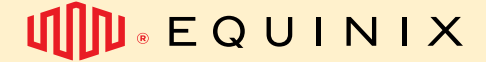

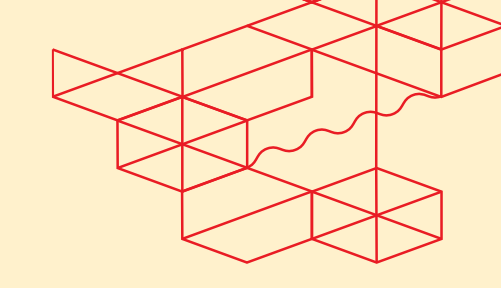

# 2. Concepts

To gain a good understanding of the names and terms used later on in in this document, they will be explained first.

### 2.1 Equinix Customer Portal and Managed Solutions Portal

The Equinix Customer Portal (ECP) is the portal where the user management for the users who need access to the Operational console is performed. Part of the ECP is the Managed Solutions Portal (MSP) where you can raise tickets, services requests and get insights in the usage of the MPB service. On the ECP you will find the Product page where you can access the Operational Console.

## 2.2 Operational Console

The Operational Console is the portal where all the tasks for managing your MPB environment can be performed. The Operational Console gives you access to MPB in a certain region, MPB has four Regions, e.g. South America, North America, Europe and Asia. If you have an MPB in a specific region, the Operational Console will be accessable via one of the four buttons on the page.

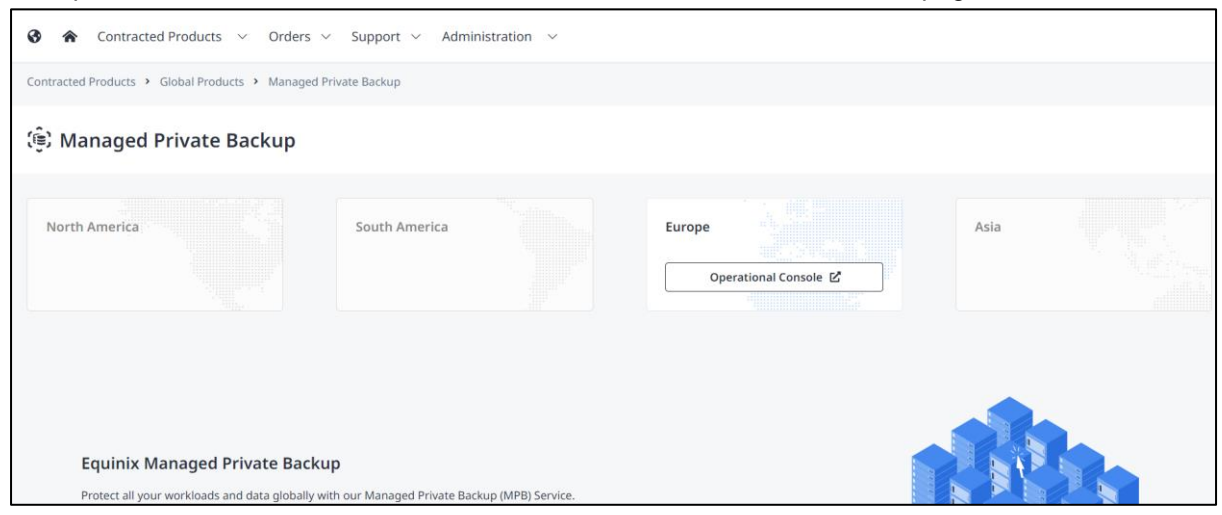

### 2.3 Organization

An Organization (Org) defines the customer within the Operational Console. The Org can be viewed as a container that groups together all MPB resources like backup volumes and retention settings located within an MPB region.

The name of the Org is needed when logging into the MPB Operational Console. Use the Org name when this quick start guide mentions "<organization name>".

When Equinix performs the initial deployment for a new MPB customer, the first user that is configured is the customer administrator account. This account is created by Equinix during the onboarding process and is based on the name and email provided by the customer.

The first customer administrator account added is automatically added to the "Tenant Admin" group. Being a member of this group assigns the account all the permissions in the Operational Console.

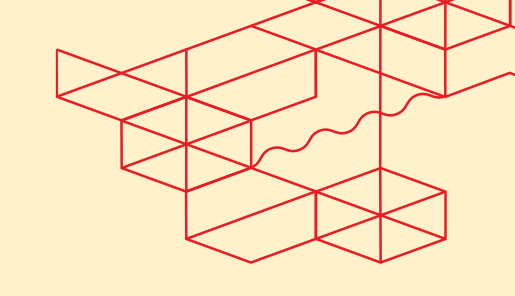

#### EMS - Managed Private Backup User Guide - Release 1.1

**Tenant Admin** 

Permissions:

- Access MPB Console
- Create backup routines
- Perform on-demand backups
- Run restores
- Run Reports
- Monitore Alerts, events and Threats
- Create Tags
- Download and install backup agents

**Tenant Users** 

Permissions:

• TBD

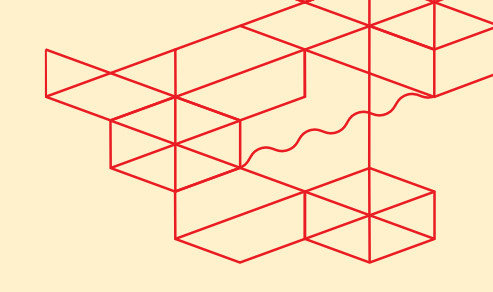

#### EMS - Managed Private Backup User Guide - Release 1.1

# 3. Onboarding

During the MPB onboarding process you receive the following information:

- Organization name
- One or more customer accounts with one of the above roles assigned
- The ordered volume of resources that are provisioned by region and by retention rules
- Authentication Code for performing installations

Figure 2: Example of MPB environment after onboarding

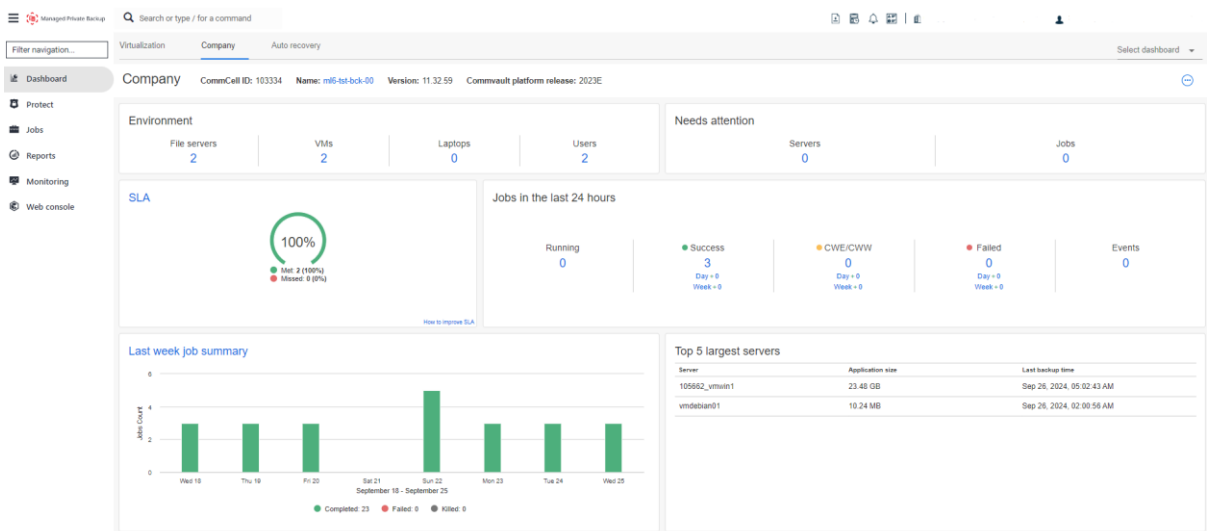

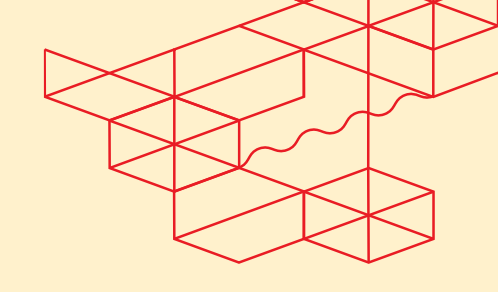

EMS - Managed Private Backup User Guide - Release 1.1

# 4. User Management and SSO

### 4.1 User Management

Users of the Operational Console are managed at the ECP, you can find the documentation on User Management and Password management at <u>the following link.</u>

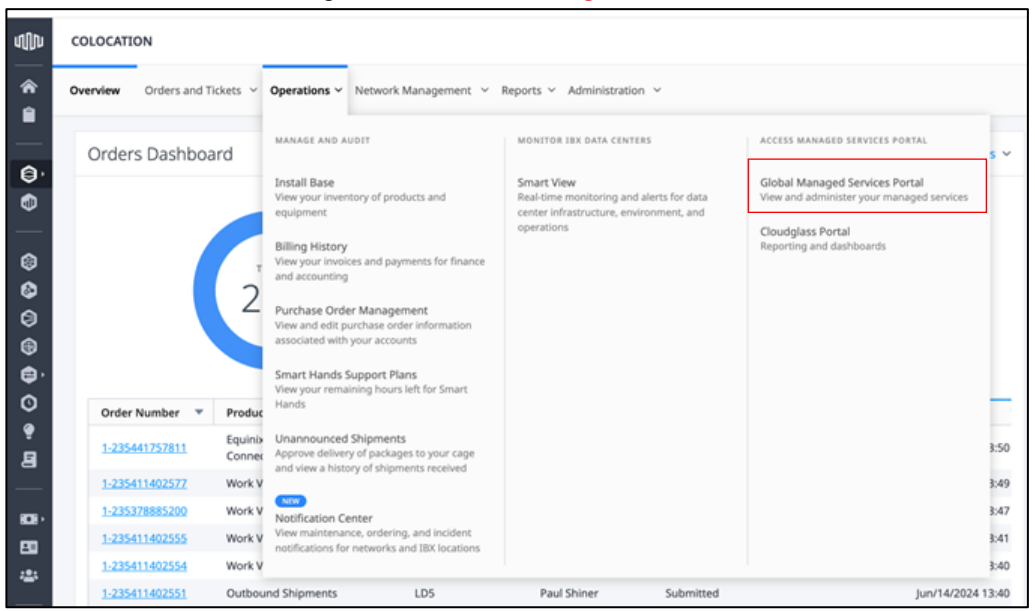

Once the users have been added to the ECP customer can raise a Service Request to assign a MPB Tenant role to the new user. Use the <u>link</u> to find the user guide for raising a service request in the Managed Solutions Portal.

## 4.2 Login To the Operational Console

When logged into the ECP you navigate to the product page via the Managed Solutions Portal/ Services/ Managed Private Cloud from here you can login to the Operational Console in the region of your choice.

| •           | Contracted Products ➤ Orde                                                                  | rs $\checkmark$ Support $\checkmark$ Administration $\checkmark$ |  |
|-------------|---------------------------------------------------------------------------------------------|------------------------------------------------------------------|--|
| My Environr | GLOBAL PRODUCTS                                                                             | VIEW/MANAGE                                                      |  |
| Tickets     | Managed Private Backup New<br>View statistics, restore backups and<br>change policy content | Assets Inventory<br>Browse, view, and upgrade your<br>products   |  |
| Tickets     | Managed Private Cloud New<br>View alerts, historical data, equipmen                         | Trial Management<br>nt Manage your active trials and try new     |  |

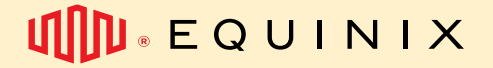

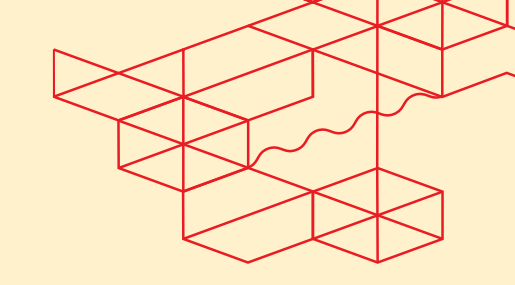

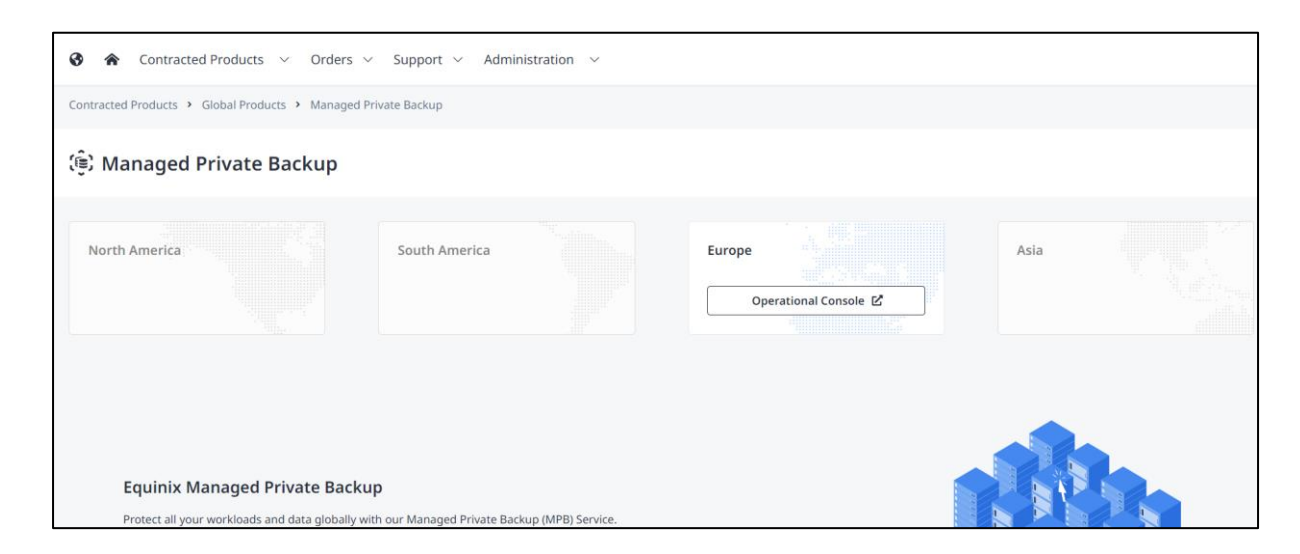

When you access direct from the URL of the Operational Console and click "Sign In", you will be redirected to ECP where you can enter your ECP credentials.

| IN EQUINIX |                            | US English 🔹 |
|------------|----------------------------|--------------|
|            |                            |              |
|            |                            |              |
|            |                            |              |
|            |                            |              |
|            |                            |              |
|            | Sign In                    |              |
|            | Equinix Portal             |              |
|            | Licenname or Fmail Address |              |
|            |                            |              |
|            | Ŭ                          |              |
|            | Password                   |              |
|            | @                          |              |
|            |                            |              |
|            | Sign In                    |              |
|            | Reset Password             |              |
|            | Retrieve Your Username     |              |
|            | <u>Sign In Help</u>        |              |
|            | or                         |              |
|            |                            |              |
|            | Sign In with SSO           |              |
|            |                            |              |
|            |                            |              |
|            |                            |              |

### 4.3 Using a Different Identity Source

In the ECP you can configure federation to your own identity provider so you can use your company credentials to login to the Operational Console, you can find the instructions about federation at <u>docs.equinix.com</u>

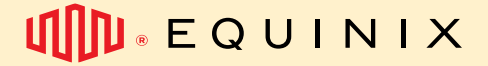

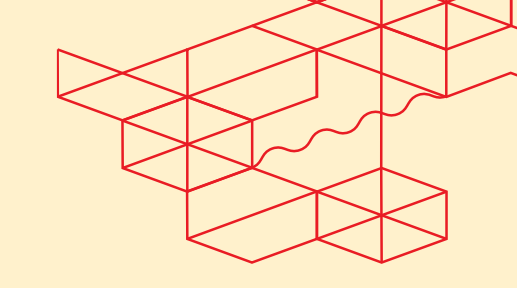

# 5. Use of the Operational Console

The MPB operational console looks like this:

| E 🔅 Managed Private Backup | Q Search or type / for a command                                       |                                 |                                    | 0 B 4 2   10                            | MS Test Organization 1-104831 🔹 💄 | MPB-2\test_contact_ems_test_org1 |
|----------------------------|------------------------------------------------------------------------|---------------------------------|------------------------------------|-----------------------------------------|-----------------------------------|----------------------------------|
| Filter navigation          | Virtualization Company Auto recovery                                   |                                 |                                    |                                         |                                   | Select dashboard 👻               |
| Lff Dashboard              | Company CommCell ID: 103334 Name: mi6-tst-bck-00 Version: 11.32.56 Com | nmvault platform release: 2023E |                                    |                                         |                                   | Θ                                |
| Protect Jobs               | Environment                                                            |                                 | Needs attention                    |                                         |                                   |                                  |
| Reports                    | File servers VMs Laptops 2 2 0                                         | Users<br>2                      | Sen<br>(                           | vers<br>D                               | Jol                               | os<br>I                          |
| Monitoring Web console     | SLA                                                                    | Jobs in the last 24 hours       |                                    |                                         |                                   |                                  |
|                            | 100%<br>e Mini 2 (Winn)<br>e Minised C (Mini                           | Running<br>5                    | Success     O     Day+0     Week+0 | CWE/CWW     O     Day + 0     Vieck + 0 | Failed     O     Day-1     Week+0 | Events<br>0                      |
|                            | Last week job summary                                                  |                                 | Top 5 largest servers              | Application size                        | Last bockup tir                   | ne                               |

On the left menu, you will find links to:

- The start dashboard: where you may find overall up to date information about your backup situation, including how many servers or virtual machines are being protected and the status of the previous backup jobs.
- Protect: this is where you may map servers or instances to be protected.
  - Virtualization: virtual machines/ instances you may have mapped to protect with  $\circ$ image level backup
  - File Servers: that you may have mapped to protect with agent-level backups. 0
  - Databases: that you may have mapped to protect with specific database agent 0 technology
- **Jobs:** this is where you will find the current active jobs and the backup history.
- **Reports:** on this section, we provide information generated by the Commvault solution about the reliability of the backup solution in place and its effectiveness.
  - 0 Please note the SLA demonstrated here is not the current SLA agreed to when subscribing to the MPB Service.
- Monitoring:
  - Events: will show you some technical information logs that may help you or your team 0 to troubleshoot
  - Unusual file activities: will list some atypical behaviors that may be associated with 0 security threats or ransomware. This is not a replacement of your antivirus or security software but may help you to prevent threats to your protected data.
- Download center: here you will find your agent packages to download and install on your servers that need to be protected with agents.

### 5.1 How to connect with the Managed Private Backup?

Please remember that you need to subscribe to MPB for each location (IBX) where you need to protect data.

If for instance you have ordered Managed Private Cloud in Chicago (CH3) IBX, you will need to order

8

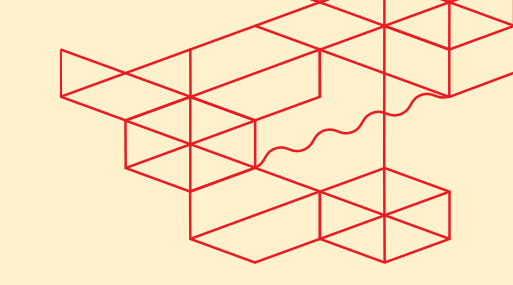

#### EMS - Managed Private Backup User Guide – Release 1.1

MPB in CH3 to protect data that resides there. This gives us the ability to help you with governance requirements, such as sovereignty rules.

#### 5.1.1 Image-level Protection

Image level protection allows MPB to connect at the hypervisor layer of our Managed Private Cloud product or a Hypervisor (currently VMWare and Hyper-V, other technologies in the future) and execute snapshot backups. This allows for quicker restores of complete virtual machines for Disaster Recovery purposes.

If you are a MPC customer, all the connectivity needed for image-level protection has already been deployed by the Equinix team at this point.

#### 5.1.2 Agent-level protection

To improve your experience with protection and restore activities, some workloads have specific agents that allow you to execute a more detail-oriented protection.

The available agent-level protection on MPB are:

- File server agents (Windows, Linux and AIX): this agent allows you to protect individual folders and files, allowing you to restore more granular information.
- **Database agents:** these agents allow you to protect individual databases and allow you to restore more granular information, such as a table.
  - Microsoft SQL Server agent
  - o Oracle Database agent
  - o MySQL Database agent
  - PostgreSQL Database agent
  - o IBM DB2 Database agent

To be able to connect to individual instances or virtual machines, you need to make sure the following connectivity can be established.

#### 5.1.3 Ports used by MPB to protect your environment

Specific TCP ports should be open from each target (server) to the MPB Service

- TCP 443 (from customer to backup infrastructure please use the address informed to you during the fulfillment process)
- TCP 8400 to 8499 ports (bi-directional)
- Equinix Fabric connection for colocation customers.

### 5.2 How to authenticate / log-in to Managed Private Backup

To have access to the Managed Private Backup service, you should use the same credentials used to connect to Equinix Customer Portal. If you or someone of your team does not have access yet to ECP, ask about it with your primary contact with Equinix.

Please do not share your personal credentials with other members of your team. This violates the Acceptable Use Code for Equinix products and creates a lack of control and other security issues for your data.

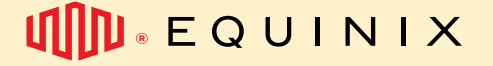

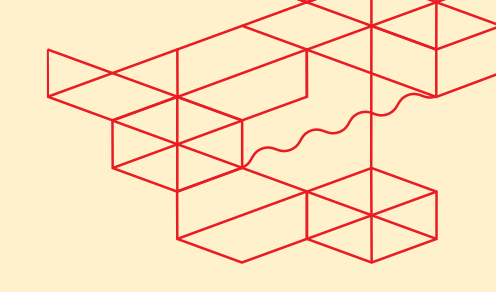

To find the current Operational Console URL address, please use the product page inside the Managed Services Portal. If you opt to save a previously used URL address to your browser bookmark, you may face difficulties to find the service in the future if the URL is changed in the back end.

#### 5.3 How to give someone else to use the operational console?

In you need to give permission to someone else to access the MPB Service, you will need to first, request access for this person to the Equinix Customer Portal and then open a ticket to give this person the appropriate permissions to access the MPB. You will find an option called "Create user in Operational Console" in the service catalog.

### 5.4 How to configure image level protection for MPC?

As informed before, all the connectivity required to protect MPC at an image level should already be in place to start with this protection. Once ready, you will find the access pre-configured as this:

| Managed Private Backup    | Q Search or type / for a command |                       |                 |            | EMS Test Organization 1-1048 | 31 🔻 💄 MPB-2\John Smith 👻 |
|---------------------------|----------------------------------|-----------------------|-----------------|------------|------------------------------|---------------------------|
| Filter navigation         | Virtual machines Hypervisors     | VM groups             |                 |            |                              | Add hypervisor            |
| if Dashboard              | Hypervisors                      |                       |                 |            | Q                            | C 💵 :                     |
| Virtualization            |                                  |                       |                 |            |                              | ۵                         |
| File servers<br>Databases | Name 1                           | Vendor                | Version         | Configured | Tags                         | Actions                   |
| Jobs                      | 2 104831_MPC_ImageLevel          | VMware Cloud Director | 10.5.1.23400185 | ~          | No tags                      |                           |
| Reports                   |                                  |                       |                 |            |                              |                           |
| ♀ Monitoring<br>圭 Manage  |                                  |                       |                 |            |                              |                           |
| Web console               |                                  |                       |                 |            |                              |                           |
|                           |                                  |                       |                 |            |                              |                           |
|                           |                                  |                       |                 |            |                              |                           |

#### Then, you will be able to see your Virtual Machine Groups on the VM Groups tab:

| ( Managed Private Backup | ${\boldsymbol{Q}}$ . Search or type / for a command                                                                                       |                                                                                                    |                        | 🗈 🗟 🗘 📰 🛙 🛍 EMST        | Fest Organization 1-104831 👻 💄 M                                                                                                    | PB-2\John Sr | nith 🔻 |
|--------------------------|----------------------------------------------------------------------------------------------------|----------------------------------------------------------------------------------------------------|------------------------|-------------------------|----------------------------------------------------------------------------------------------------|--------------|--------|
| ter navigation           | Virtualization $\checkmark~$ / Hypervisors $\checkmark~$                                                                                  |                                                                                                    |                        |                         |                                                                                                    |              |        |
| Dashboard                | 104831_MPC_ImageL                                                                                                    | evel                                                                                                    |                        |                         | Add vm group                                                                                                    | Back up      |        |
| Protect                  | Overview Configuration Vi                                                                                                    | rtual machines VM groups                                                                                                    |                        |                         |                                                                                                    |              |        |
| Virtualization           |                                                                                                    |                                                                                                    |                        |                         |                                                                                                    |              |        |
| File servers             |                                                                                                    |                                                                                                    |                        | C                       | 2                                                                                                    | С III        | :      |
| Databases                | All                                                                                                    |                                                                                                    |                        |                         |                                                                                                    |              | \$     |
| Jobs                     | + Add filter                                                                                                    |                                                                                                    |                        |                         |                                                                                                    |              |        |
| Reports                  | Name 1                                                                                                    | Vendor                                                                                                    | Last backup            | Plan                    | Tags                                                                                                    | Actions      |        |
| Monitoring               | 🕌 default                                                                                                    | VMware Cloud Director                                                                                                    | Never backed up        | Not assigned            | No tags                                                                                                    |              |        |
| Manage                   | <pre>erg1_group_01</pre>                                                                                                    | VMware Cloud Director                                                                                                    | Jul 18, 5:00 PM        | SP-SL6-TST-GRID-01-R30D | No tags                                                                                                    |              |        |
| Web console              |                                                                                                    |                                                                                                    |                        |                         |                                                                                                    |              |        |
|                          |                                                                                                    |                                                                                                    |                        |                         |                                                                                                    |              |        |
|                          |                                                                                                    |                                                                                                    |                        |                         |                                                                                                    |              |        |
|                          |                                                                                                    |                                                                                                    |                        |                         |                                                                                                    |              |        |
|                          | Managed Private Backup ter navigation  Dashboard Protect Virtualization File servers Databases Jobs Reports Monitoring Manage Web console | Managed Private Backup Search or type / for a command   ter navigation Virtualization ~ / Hypervisors ~   Dashboard 104831_MPC_ImageI   Protect Overview Configuration VI   Virtualization Virtualization   File servers All   Jobs + Add filter   Reports Name 1   Monitoring If effault   Web console If effault | Managed Private Status |                         | Image: Managed Manage     Image: Managed Manage     Image: Manage     Image: Manage: Manage     Image: Manage: Manage: Manage     Image: Manage: Manage: Manage: Manage: Manage: Manage: Manag |              |        |

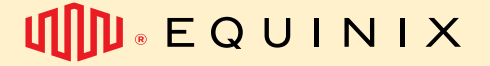

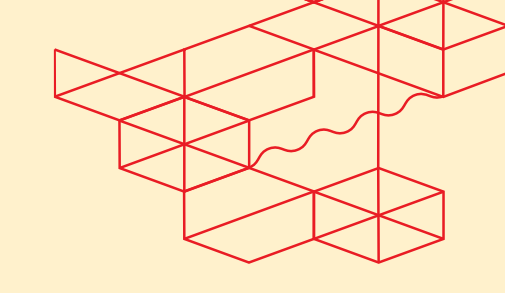

Please note that on this example the org1\_group\_01 vmgroup has a specific backup policy applied: in this case **30 days of retention without offsite protection.** This entry is also referring to the proxy server. You will receive IP address and FQDN for the proxy server.

# 5.5 How to configure image level protection for Colocation (on-premises) environments (VMWare):

5.5.1 Install a VSA Commvault on version 11.36

After downloading the .ova from Download center on MPB Console, deploy it on the vCenter:

| Add Hosts                     |   |
|-------------------------------|---|
| 🔂 New Virtual Machine         |   |
| A New Resource Pool           |   |
| 🔂 Deploy OVF Template         | P |
| ₽. New vApp                   |   |
| 댧 Import VMs                  |   |
| Storage                       | > |
| Host Profiles                 | > |
| Edit Default VM Compatibility |   |
| 🛞 Assign vSAN Cluster License |   |
| Settings                      |   |
| Move To                       |   |
| Rename                        |   |
| Tags & Custom Attributes      | > |

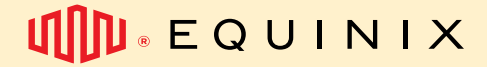

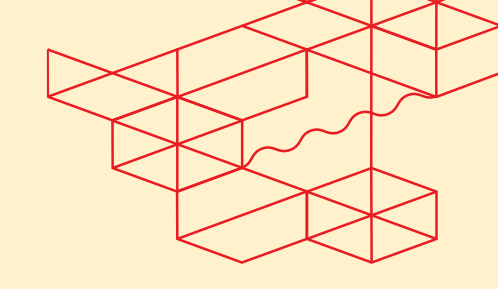

#### Right click the vApp where the VM Appliance will be placed, then choose Deploy OVF Template

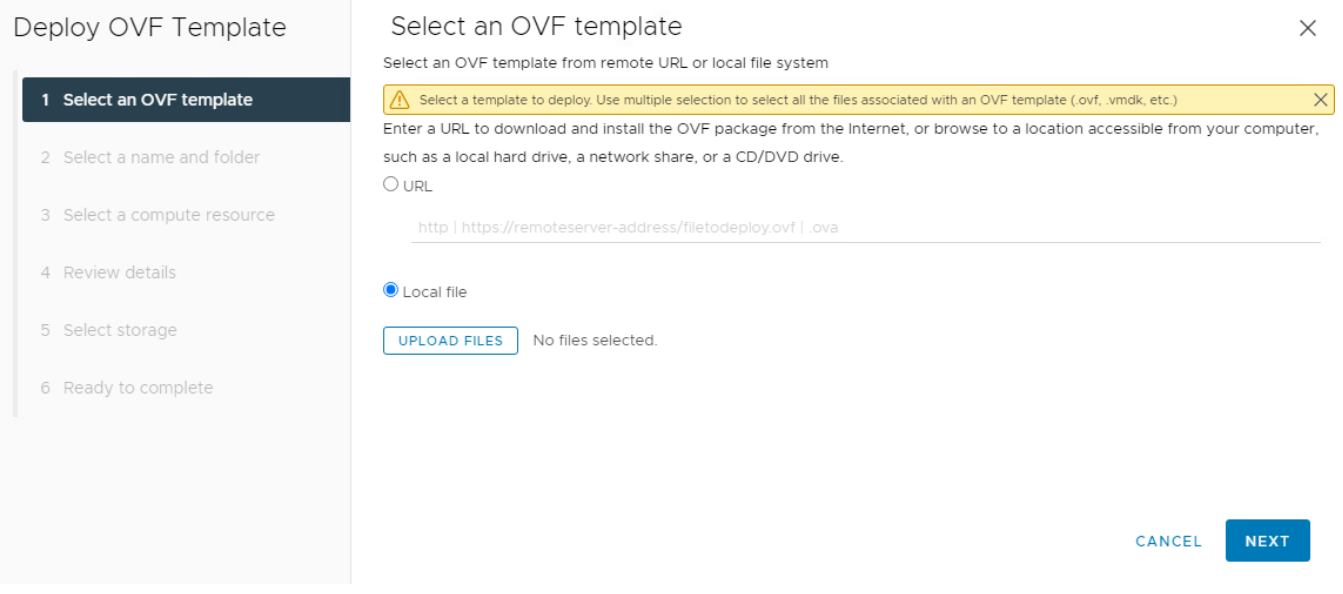

Select an OVF template from your machine and click UPLOAD FILES then Next

| Deploy OVF Template         | Select a name and fold              | der                 |   |           | ×    |
|-----------------------------|-------------------------------------|---------------------|---|-----------|------|
| 1 Select an OVF template    | Specify a unique name and targe     | et location         |   |           |      |
| 2 Select a name and folder  | Virtual machine name:               | tual Appliance Name | ] |           |      |
|                             | Select a location for the virtual r | nachine.            |   |           |      |
| 3 Select a compute resource | ~ @                                 |                     |   |           |      |
|                             | ~ <b>m</b>                          |                     |   | 0         |      |
| 4 Review details            | > 🗋 Discovered virtua               | Il machine          |   | 0         |      |
|                             | > 🗀 ESX Agents                      |                     |   |           |      |
| 5 Select storage            | INFRA                               |                     |   |           |      |
|                             | > 🗅                                 |                     |   |           |      |
| 6 Ready to complete         | ~ 🗂 МРВ                             |                     |   |           |      |
| o Ready to complete         | > 🗂 Backup                          |                     |   |           |      |
|                             | > 🗅 Commvault                       | Data                |   |           |      |
|                             | > 🗅 Commvault                       | Mgmt                |   |           |      |
|                             | > 🗋 Commvault                       | Proxy               |   |           |      |
|                             | > 🗅 MPC                             |                     |   |           |      |
|                             | > 🗅 MPF                             |                     |   |           |      |
|                             | Customize this virtual machine      | 's hardware         |   |           |      |
|                             |                                     |                     |   |           |      |
|                             |                                     |                     |   |           |      |
|                             |                                     |                     |   | CANCEL BA | NEXT |
|                             |                                     |                     |   |           |      |

Select the Display VM Name and location

EMS - Managed Private Backup User Guide - Release 1.1

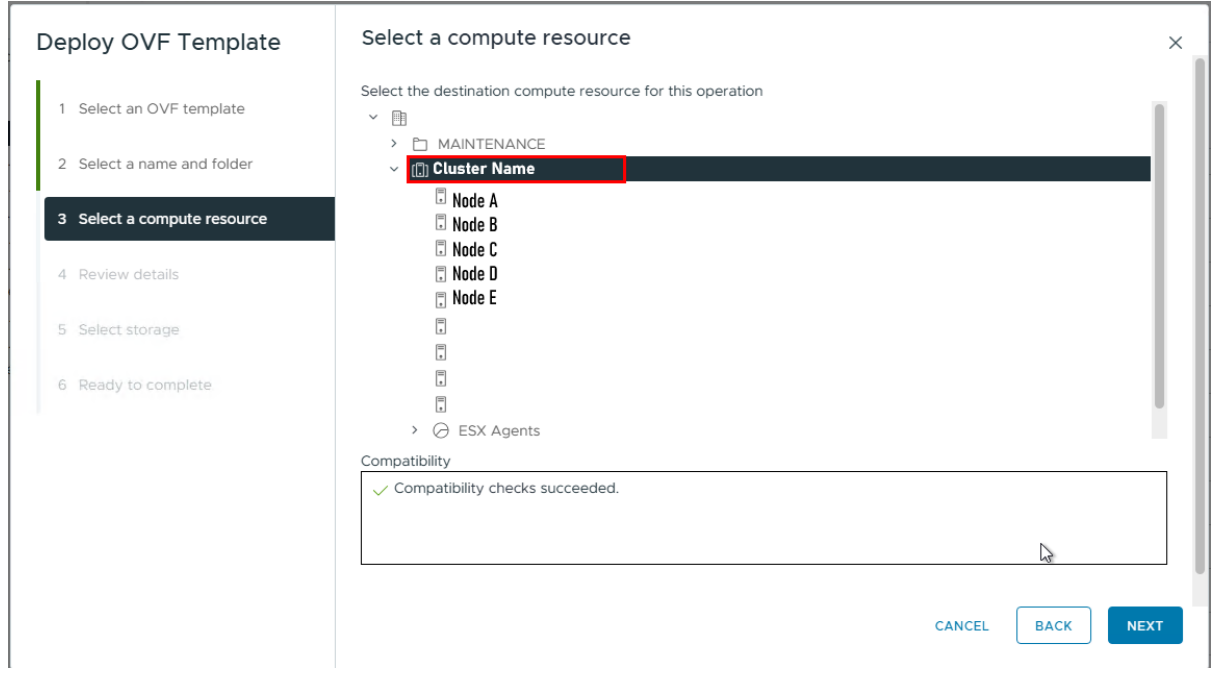

#### Select the Adequate Compute Resource

#### Deploy OVF Template

#### 1 Select an OVF template

#### 2 Select a name and folder

3 Select a compute resource

#### 4 Review details

- 6 Select storage

- 8 Customize template
- 9 Ready to complete

#### **Review details**

#### Verify the template details.

| Publisher     | No certificate present                                    |
|---------------|-----------------------------------------------------------|
| Product       | Commvault Access Node                                     |
| Version       | 2.0.1                                                     |
| Vendor        | Commvault                                                 |
| Download size | 3.4 GB                                                    |
| Size on disk  | 4.3 GB (thin provisioned)<br>337.0 GB (thick provisioned) |

CANCEL ВАСК

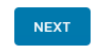

×

#### Hit Next

EMS - Managed Private Backup User Guide – Release 1.1

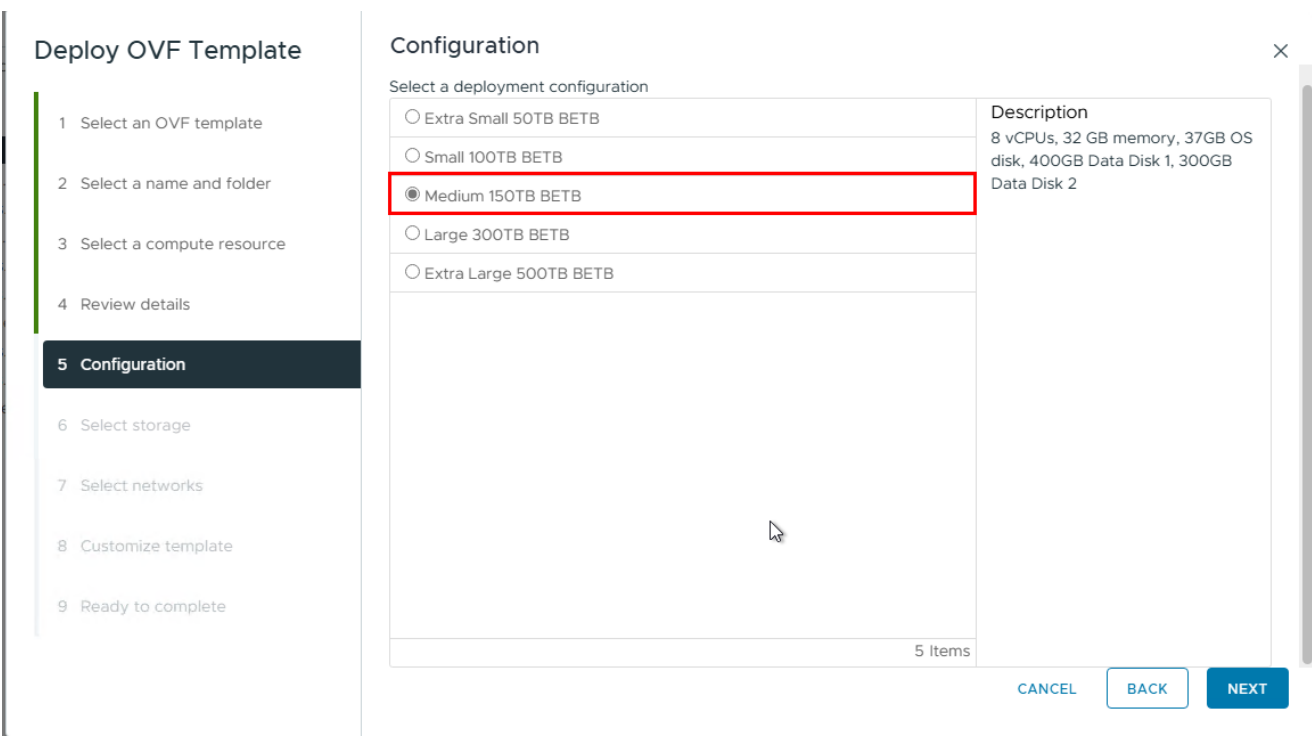

Select the resources for the VSA accordingly to your environment BackEnd TB.

| Deploy OVF Template         | Select storage ×                                                                                                    |
|-----------------------------|----------------------------------------------------------------------------------------------------|
| 1 Select an OVF template    | Select the storage for the configuration and disk files         Encrypt this virtual machine (Requires Key Management Server)         Select virtual disk format       As defined in the VM storage policy ~ |
| 2 Select a name and folder  | VM Storage Policy         vSAN Default Storage Policy >           Disable Storage DRS for this virtual machine                                                                                               |
| 3 Select a compute resource | Name <b>T</b> Storage Capacity <b>T</b> Provisioned <b>T</b> Free <b>T</b>                                                                                                    |
| 4 Review details            | Disk Pool Compatible 62.88 TB 34.95 TB 53.43 TB                                                                                                    |
| 5 Configuration             | Manage Columns Items per page 10 v 1 item                                                                                                    |
| 6 Select storage            | La la                                                                                                    |
| 7 Select networks           | Compatibility                                                                                                    |
| 8 Customize template        | ✓ Compatibility checks succeeded.                                                                                                    |
| 9 Ready to complete         |                                                                                                    |
|                             | CANCEL BACK NEXT                                                                                                    |

Select the designated Storage, is important that the policy is configured with thin provisioning

EMS - Managed Private Backup User Guide – Release 1.1

| Deploy OVF Template         | Select networks<br>Select a destination network for each sour | ce network.                               |        |      | ×      |
|-----------------------------|---------------------------------------------------------------|-------------------------------------------|--------|------|--------|
| 1 Select an OVF template    |                                                               |                                           |        |      |        |
| 2 Select a name and folder  | Source Network VM Network                                     | Destination Network VM Network Identifier | ~      |      |        |
| 3 Select a compute resource |                                                               |                                           |        |      | 1 item |
| 4 Review details            | IP Allocation Settings                                        |                                           |        |      |        |
| 5 Configuration             | IP allocation:                                                | Static - Manual                           |        |      |        |
| 6 Select storage            | IP protocol:                                                  | IPv4                                      |        |      |        |
| 7 Select networks           |                                                               |                                           |        |      |        |
| 8 Customize template        |                                                               |                                           | CANCEL |      | NEVT   |
| 9 Ready to complete         |                                                               |                                           | CANCEL | BACK | NEXT   |

#### Select All the networks needed to talk to MPB assets and vCenter Server

#### Set the disks size, IP address for the Gateway and Client Name

| Deploy OVF Template         | Customize template                            |                                                                 | ×    |
|-----------------------------|-----------------------------------------------|-----------------------------------------------------------------|------|
| 1 Select an OVF template    | Customize the deployment properties of this s | oftware solution.                                               | ×    |
| 2 Select a name and folder  | ✓ Disk Size Configuration                     | 2 settings                                                      | = I  |
| 3 Select a compute resource | Software installation disk size (GB)          | _200                                                            |      |
| 4 Review details            | Deduplication storage disk size (GB)          | 100                                                             |      |
| 5 Configuration             | ✓ Client Configuration                        | 5 settings                                                      |      |
| 6 Select storage            | CS/Network gateway hostname                   | The CS/network gateway hostname:port<br>IP of the Network Proxy |      |
| 7 Select networks           | Auth Code (required)                          | \                                                               |      |
| 8 Customize template        | Client Name (required)                        | Proxy Display Name                                              |      |
| 9. Ready to complete        | Client Hostname                               |                                                                 |      |
| 5 Roddy to complete         | Client Group name                             |                                                                 |      |
|                             |                                               | CANCEL BACK                                                     | NEXT |
|                             |                                               |                                                                 |      |

EMS - Managed Private Backup User Guide – Release 1.1

| Deploy OVF Template         | Customize template                            |                                      | ×  |
|-----------------------------|-----------------------------------------------|--------------------------------------|----|
| 1 Select an OVF template    | ✓ Networking                                  | 7 settings                           |    |
| 2 Select a name and folder  | Use DHCP?                                     | Please uncheck for static IP address |    |
| 3 Select a compute resource | IP Address (leave default for DHCP)           | 10.38.22.90                          |    |
| 4 Review details            | Netmask (leave default for DHCP)              | 255.255.255.0                        |    |
| 5 Configuration             | Gateway (leave default for DHCP)              | 10.38.22.1                           |    |
| 6 Select storage            | DNS Search Suffix (leave default for DHCP)    | Comma separated DNS domain names     |    |
| 7 Select networks           | Primary DNS Server (leave default for DHCP)   | 10.37.0.10                           |    |
| 8 Customize template        | Secondary DNS Server (leave default for DHCP) | 10.37.0.11                           |    |
| 9 Ready to complete         | ✓ OS Configuration                            | 1 settings                           |    |
|                             | Password for 'root' user (required)           | CANCEL BACK NE                       | хт |

#### Choose and IP Address, NetMask, Gateway and DNS for this VSA Proxy

Leave the username blank as the AuthCode will be used.

| Deploy OVF Template                                                             | Customize template<br>Secondary DNS Server (leave default for | 10.37.0.11         | ×  |
|---------------------------------------------------------------------------------|---------------------------------------------------------------|--------------------|----|
| 1 Select an OVF template                                                        | ✓ OS Configuration                                            | 1 settings         | L. |
| <ol> <li>Select a name and folder</li> <li>Select a compute resource</li> </ol> | Password for 'root' user (required)                           | Password           |    |
| 4 Review details                                                                |                                                               | Confirm Password @ |    |
| 5 Configuration                                                                 | ✓ Advanced Configuration                                      | 5 settings         |    |
| 6 Select storage                                                                | CS Username (leave blank if authcode is being used)           | admin              | 1  |
| 7 Select networks                                                               | CS Password (leave blank if authcode is                       | J                  |    |
| 8 Customize template                                                            | being used)                                                   | Password           | 3  |
| 9 Ready to complete                                                             |                                                               | Confirm Password   |    |
|                                                                                 |                                                               | CANCEL BACK NEXT   |    |

EMS - Managed Private Backup User Guide – Release 1.1

| Deploy OVF Template                     | Customize template                      |                        |                         |             | ×    |
|-----------------------------------------|-----------------------------------------|------------------------|-------------------------|-------------|------|
| 1 · · · · · · · · · · · · · · · · · · · |                                         | Confirm Password       | •••••                   | 0           |      |
| 1 Select an OVF template                |                                         |                        |                         |             |      |
| 2 Select a name and folder              | ✓ Advanced Configuration                | 5 settings             |                         |             |      |
| 2 Select a name and folder              | CS Username (leave blank if authcode is | admin                  |                         |             |      |
| 3 Select a compute resource             | being used)                             |                        |                         |             |      |
| 4 Review details                        | CS Password (leave blank if authcode is |                        |                         |             |      |
|                                         | being used)                             | Password               | •••••                   |             |      |
| 5 Configuration                         |                                         |                        |                         |             |      |
| 6 Select storage                        |                                         | Confirm Password       | •••••                   | 0           |      |
| 7 Select networks                       | Additional Route Configuration          | IP route configuration | in the format (0.0.0.0) | (0,0.0.0.0) |      |
|                                         | -                                       | 0.0.0.0/0,0.0.0.0      |                         |             |      |
| 8 Customize template                    | Linux Timezone                          | Enter the Linux OS qu  | alified timezone        |             |      |
| 9 Ready to complete                     |                                         |                        |                         |             |      |
|                                         | NTP server hostname                     |                        |                         |             |      |
|                                         |                                         |                        | CANCEL                  | ВАСК        | NEXT |
|                                         |                                         | 3                      |                         |             |      |

Customize with:

- Select the size of the disk, we need to descrease it as much as possible
- Network Gateway Proxy Hostname/IP IP or FQDN
- Client Name name that will be displayed on the MPB Console
- IP addresses, network mask, Gateway and DNS (when applicable) according to the region
- Root password for the OS of the Proxy
- Leave Password Blank to use Authcode

After installing it, you'll need to log-in the Proxy Server, and edit the hosts file and configure naming entries as below (address will be provided during onboard session):

root@debian:/# cat /etc/hosts
127.0.0.1 localhost
10.21.0.10 debian
# The following lines are desirable for IPv6 capable hosts
::1 localhost ip6-localhost ip6-loopback
ff02::1 ip6-allnodes
ff02::2 ip6-allrouters
172.16.0.2 sl6-182391296-bng-02.tst-eu.equinixms.com sl6-182391296-bng-02
root@debian:/#

#### 5.6 How to deploy agent level backups?

In the case where an agent backup is needed, you will need to download and install the agent files on the target file server or database server. To be able to do that, we will provide some detail information during the shadow session. The download is available in the MPB Console, under Download center.

#### 5.6.1 Add naming entries manually

The first step is to go to you server/virtual machine and configure naming entries as below (address will be provided during onboard session):

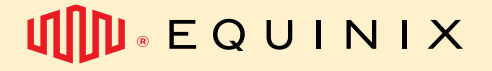

For Windows Operating System, add entry in HOSTS configuration file:

| / hosts - Notepad                                          |                      |              | -          |         | $\times$ |
|------------------------------------------------------------|----------------------|--------------|------------|---------|----------|
| File Edit Format View Help                                 |                      |              |            |         |          |
| # Copyright (c) 1993-2009 Microsoft Corp.                  |                      |              |            |         | ^        |
| #                                                          |                      |              |            |         |          |
| # This is a sample HOSTS file used by Microsoft TCP/IP for | Windows.             |              |            |         |          |
| #                                                          |                      |              |            |         |          |
| # This file contains the mappings of IP addresses to host  | names. Each          |              |            |         |          |
| # entry should be kept on an individual line. The IP addre | ess should           |              |            |         |          |
| # The TP address and the host name should be senarated by  | at least one         |              |            |         |          |
| # snace.                                                   | at rease one         |              |            |         |          |
| #                                                          |                      |              |            |         |          |
| # Additionally, comments (such as these) may be inserted ( | on individual        |              |            |         |          |
| # lines or following the machine name denoted by a '#' syn | nbol.                |              |            |         |          |
| #                                                          |                      |              |            |         |          |
| # For example:                                             |                      |              |            |         |          |
| #                                                          |                      |              |            |         |          |
| # 102.54.94.97 rhino.acme.com # source                     | server               |              |            |         |          |
| # 38.25.63.10 x.acme.com # x clien                         | thost                |              |            |         |          |
| # localhost name resolution is handled within DNS itself   |                      |              |            |         |          |
| # 127.0.0.1 localhost                                      |                      |              |            |         |          |
| # ::1 localhost                                            |                      |              |            |         |          |
| 172.16.0.2 s16-182391296-bng-02.tst-eu.equinixms.com       | s16-182391296-bng-02 |              |            |         |          |
| , i i i i i i i i i i i i i i i i i i i                    | 0                    |              |            |         |          |
|                                                            |                      |              |            |         |          |
|                                                            |                      |              |            |         | $\sim$   |
| <                                                          |                      |              | Activa     | ite Wi  | Indov    |
|                                                            | Windows (CRLF)       | Ln 8, Col 71 | 100% to Se | ettings | to acti  |

For GNU/Linux/AIX operating system, add entry in /etc/hosts file:

```
root@debian:/# cat /etc/hosts
127.0.0.1 localhost
10.21.0.10 debian
# The following lines are desirable for IPv6 capable hosts
::1 localhost ip6-localhost ip6-loopback
ff02::1 ip6-allnodes
ff02::2 ip6-allrouters
172.16.0.2 sl6-182391296-bng-02.tst-eu.equinixms.com sl6-182391296-bng-02
root@debian:/#
```

#### 5.6.2 Package download

Then you'll be able to download the packages needed from the MPB operational console:

| Managed Private Backup | SEARCH Search server, plans, jobs, storage |                          |         |                      | ⑦ ※ L ⓑ Q m . | EMS Test Organization 1-104831 👻 | A First name of test_contact_ems_test_org1 |
|------------------------|--------------------------------------------|--------------------------|---------|----------------------|---------------|----------------------------------|--------------------------------------------|
| Filter navigation      | Downloads                                  |                          |         |                      |               | Q                                | C III :                                    |
| Dashboard     Protect  | All                                        |                          |         |                      |               |                                  | ۵                                          |
| Reports                | Download name                              | Release date ↓           | Version | Category             |               | Subcategory                      | Actions                                    |
| Monitoring             | Aix                                        | Feb 24, 2025, 3:33:00 AM | 11      | Package Installation |               | Unix                             | Downlo                                     |
| 幸 Manage               | ∆ Linux                                    | Jul 1, 2024, 10:47:00 AM | n       | Package Installation |               | Unix                             | Downlo                                     |
| Download center        | Mindows                                    | Jul 1, 2024, 10:23:00 AM | n       | Package Installation |               | Windows                          | Downio                                     |

Please download the respective package from this page and execute the installation on your server (you do not need to download all packages, just those you need).

In case you are installing an agent for MPC virtual machines, you may also mount the installation ISO from the VCD content hub as showed below:

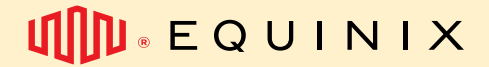

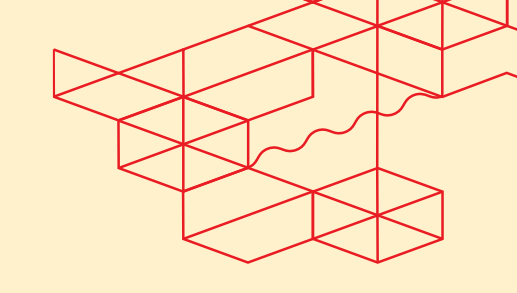

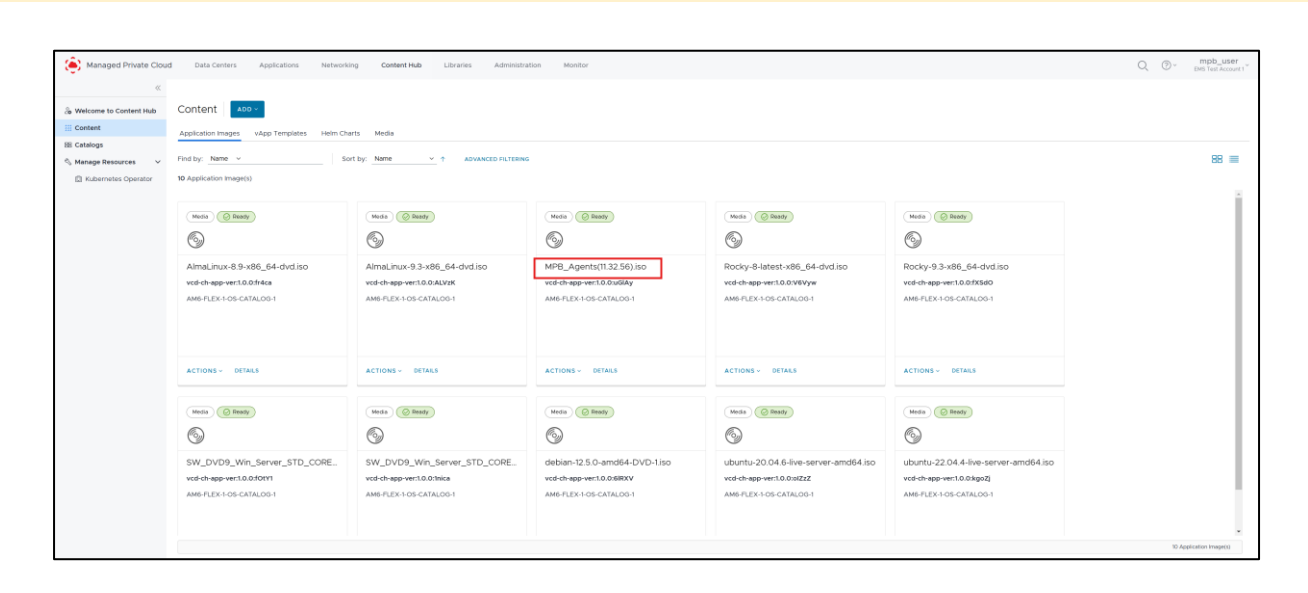

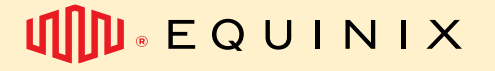

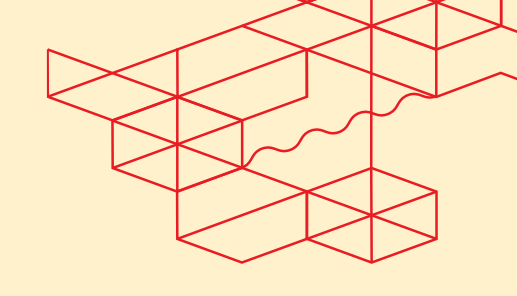

#### 5.6.3 Agent installation steps

For Windows based systems (File System or MS-SQL Server agent) Please run the .exe file.

#### Extract it

| Custom Package Manager                              |                        | -       |     | × |
|-----------------------------------------------------|------------------------|---------|-----|---|
|                                                     |                        |         |     | ٢ |
| Custom Package Manager will extract installer f     | files to the following | folder. |     |   |
| To extract to a different folder, dick Browse an    | nd select another fo   | older.  |     |   |
| Destination Folder                                  |                        | Bro     | wse |   |
| Space required: 933.2MB<br>Space available: 378.2GB |                        |         |     |   |
|                                                     |                        |         |     |   |
| Commyault                                           |                        |         |     |   |

#### Choose a Language

| Commvault 🛞              |                           | ×    |
|--------------------------|---------------------------|------|
| Language Selection       |                           |      |
|                          |                           |      |
|                          |                           |      |
|                          |                           |      |
| Please Choose a Language | English (United States) ~ |      |
|                          |                           |      |
|                          |                           |      |
|                          |                           | Next |

If you want, please read and accept the license agreement, than select I agree

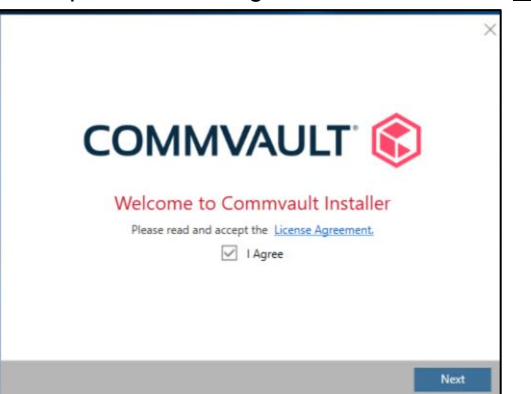

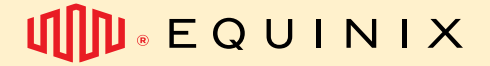

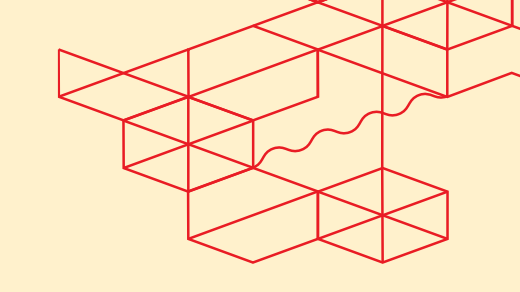

Select to install the packages on this computer

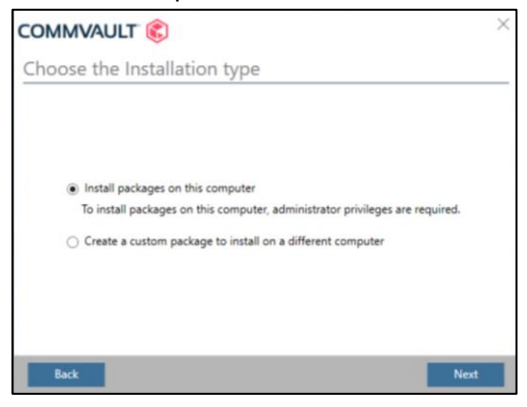

Choose Advanced selection

| COMMVAULT 💰                                   | ×    |
|-----------------------------------------------|------|
| Install Option                                |      |
|                                               |      |
|                                               |      |
| <ul> <li>Join an existing CommCell</li> </ul> |      |
| <ul> <li>Advanced selection</li> </ul>        |      |
|                                               |      |
|                                               |      |
|                                               |      |
| Back                                          | Next |

Select the desired packages

File System Core + File System for File System backups

VSS Provider + VSS Hardware Provider + Virtual Server for VSA Proxy or Hyper-V Backups MS-SQL Server for Databases

| Commvault 💰                                     |                                                                                                    | ×    |
|-------------------------------------------------|----------------------------------------------------------------------------------------------------|------|
| Select Windows Packa                            | ages                                                                                                    |      |
| Microsoft Windows<br>Virtualization<br>Database | <ul> <li>File System Core</li> <li>File System</li> <li>VSS Provider</li> <li>VSS Hardware Provider</li> </ul> |      |
| Back                                            | Restore Only                                                                                                   | Next |

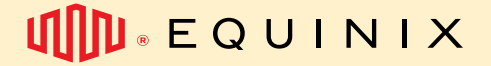

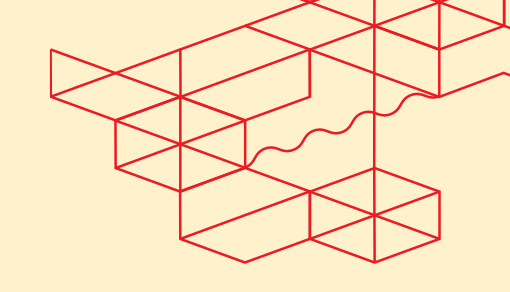

Choose the installation path (default is C:\Program Files\Commvault\ContentStore

| Commvault' 📀                                       |                                                 | $\times$ |
|----------------------------------------------------|-------------------------------------------------|----------|
| Installation Path                                  |                                                 |          |
| Installation Path<br>C:\Program Files\Commvault\Co | ontentStore •••                                 |          |
| Drive List                                         | Space Required / Available<br>95 MB / 388200 MB |          |
|                                                    |                                                 |          |
| Back                                               | Next                                            |          |

If you are unsure, please, leave those options as default

| COMMVAULT 💰                         | ×    |
|-------------------------------------|------|
| Laptop Options                      |      |
|                                     |      |
| Configure for Lanton Backup         |      |
| Create Laptop Edge Monitor shortcut |      |
| Create Migration Assistant shortcut |      |
| Configure as Network Gateway        |      |
| ✓ Create Process Manager shortcut   |      |
|                                     |      |
|                                     |      |
|                                     |      |
| Back                                | Next |

Review the installation Summary, then hit Next

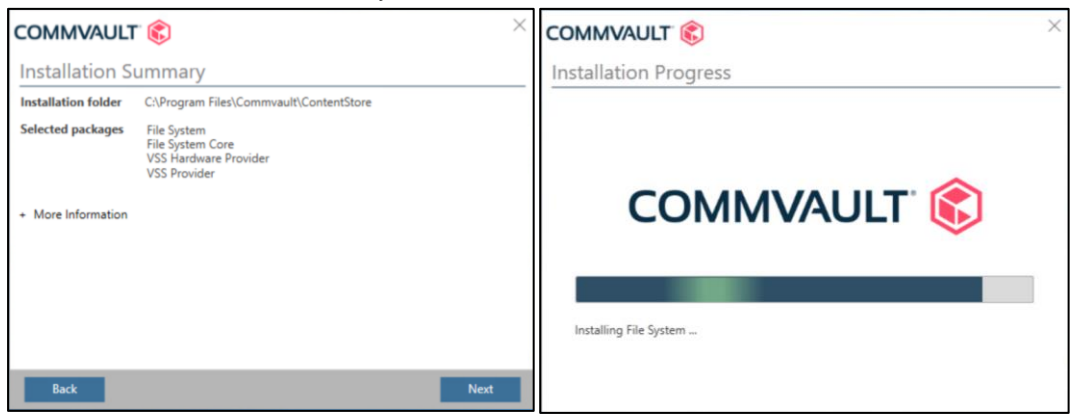

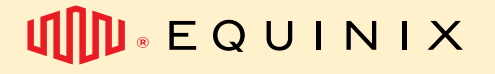

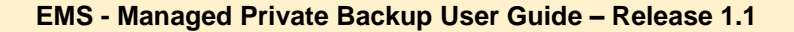

Select the Client Name (which will be displayed on MPB Console) and the IP interface (Host Name) where the backup traffic will transit.

| COMMVA     | ULT 💰                                                                                | $\times$        |
|------------|--------------------------------------------------------------------------------------|-----------------|
| Client Cor | nputer Information                                                                   |                 |
|            | Client Name<br>VMWIN01<br>Celet to interface name that the construit use to communit | icata with this |
|            | Computer 10.33.0.30                                                                  | cate with this  |
|            | IP Address(es) for the selected host.                                                |                 |
|            |                                                                                      |                 |
| Back       |                                                                                      | Next            |

Enter Network Gateway Proxy Address (the same inserted in step 2.6.1)

| COMMVAULT 🕄 X                                                                                                    | COMMVAULT 😢 X                                                              |
|----------------------------------------------------------------------------------------------------|----------------------------------------------------------------------------|
| Server Information                                                                                                    | Communication Daemon                                                       |
| Enter CommServe or Gateway hostname.<br>For port numbers other than 8403, use the format hostname:port<br>sl6-182391296-bng-02.tst-eu.equinixms.com | **                                                                         |
| Connect via local HTTP proxy. Proxy details can be entered on the next screen CommServe will connect to this computer to finish registration        | Verify that network gateway services are running and configured correctly. |
| Back Next                                                                                                    | Back                                                                       |

Once the installation begins, you will need AuthCode provided during the shadow session to correctly configure the agent.

| :ommvault 💰                   |                         |                | × |
|-------------------------------|-------------------------|----------------|---|
| Server Authentication         | on                      |                |   |
| Select how you want to auther | ticate with the server. |                |   |
| Authcode                      | ) Enter Credentials     | Single Sign On |   |
| Authorization Code            | AuthCode                |                |   |
|                               |                         |                |   |
|                               |                         |                |   |
|                               |                         |                |   |
|                               |                         |                |   |
|                               |                         |                |   |

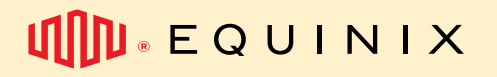

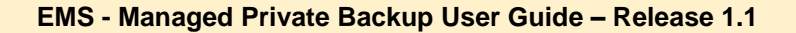

You may use this opportunity to choose the protection plan for this virtual machine/server:

| :ommvault" 🄇                                                               |                                                                             |                                                               | >  |
|----------------------------------------------------------------------------|-----------------------------------------------------------------------------|---------------------------------------------------------------|----|
| Plan Configurat                                                            | ion                                                                         |                                                               |    |
| Plans are used in the C<br>up, such as, what data<br>backup operation requ | Command Center to define the o<br>to back up, where to back up ti<br>iired. | data that needs to be backed<br>he data, and how often is the |    |
| Select a Plan                                                              | Not Selected                                                                | ~                                                             |    |
|                                                                            |                                                                             |                                                               |    |
|                                                                            |                                                                             |                                                               |    |
|                                                                            |                                                                             |                                                               |    |
|                                                                            |                                                                             |                                                               |    |
| Back                                                                       |                                                                             | Ne                                                            | αt |

| Starting Commvault services | Installation and configuration completed successfully. |
|-----------------------------|--------------------------------------------------------|
|                             | Finish                                                 |

#### For GNU/Linux/AIX Extract the .tar file, then, in the extracted folder, run the following command: //cvpkgadd

| root@debian:/tmp/U | nix# ls        |             |                 |                      |         |
|--------------------|----------------|-------------|-----------------|----------------------|---------|
| Commvault.app.xml  | cvpkgseed      | linux-x86   | pkgsinmedia.txt | pkg.xml.description  | support |
| cvpkgadd           | detect         | linux-x8664 | pkg.xml         | silent_install       | version |
| root@debian:/tmp/U | nix# ./cvpk    | gadd        |                 |                      |         |
|                    |                |             | 11/32.56        |                      |         |
|                    |                |             |                 |                      |         |
|                    | Fi<br>35<br>57 |             |                 | to<br>Intronal (732) |         |
|                    |                |             |                 | is will be sent      |         |
|                    |                |             |                 |                      |         |
|                    |                |             |                 |                      |         |
|                    |                |             |                 |                      |         |
|                    |                |             |                 |                      |         |
|                    |                |             |                 |                      |         |
|                    |                |             |                 |                      |         |
|                    |                |             |                 |                      |         |

Next Quit

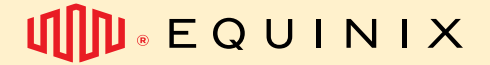

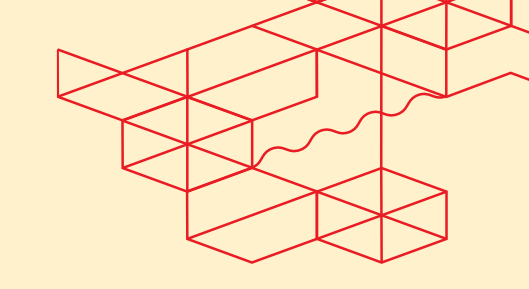

Select packages on this machine

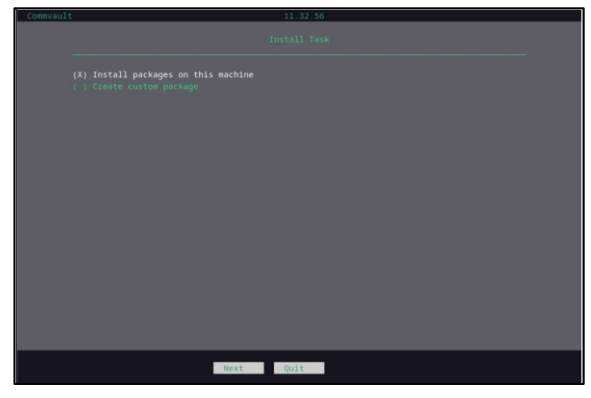

Select Advanced Selection

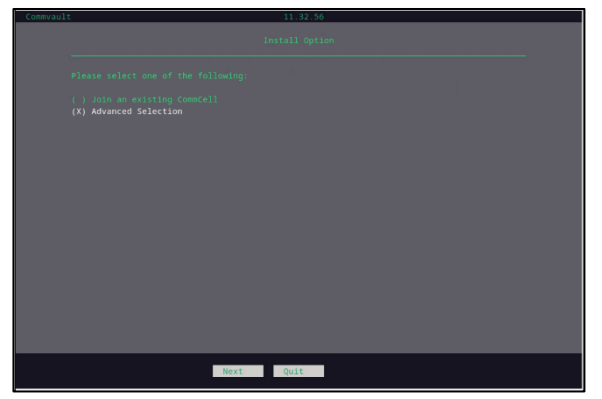

Select the packages that you desire installation File System Core + File System for File System backups Virtual Server for VSA Proxy Oracle, MySQL, DB2 and/or PostgreSQL for Databases

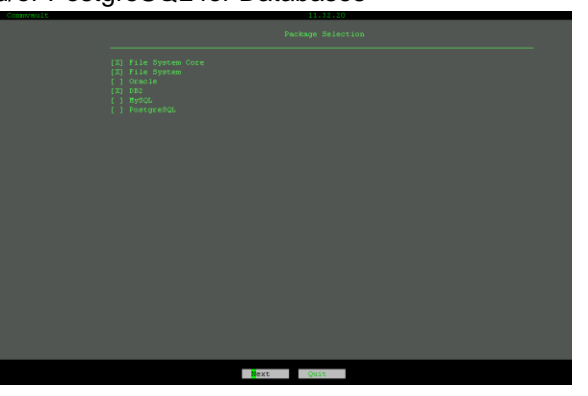

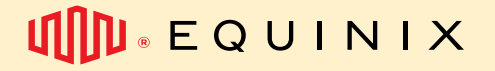

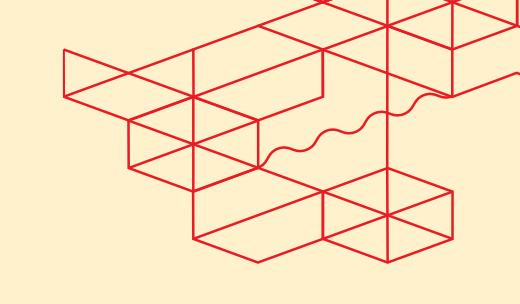

Select No for install agents for restore only (this kind of agent doesn't perform backups).

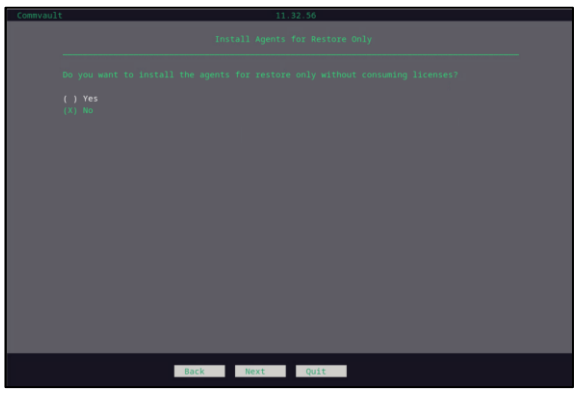

Select the install path (default is /opt)

| Commvault             | 11.32.56                    |  |
|-----------------------|-----------------------------|--|
|                       |                             |  |
| P]<br>It<br>av.<br>-/ |                             |  |
| In                    | nstallation Directory: Popt |  |
|                       |                             |  |
|                       |                             |  |
|                       |                             |  |
|                       |                             |  |
|                       |                             |  |
|                       |                             |  |
|                       | Back Next Quit              |  |

Select the Log Directory (default is /var/log)

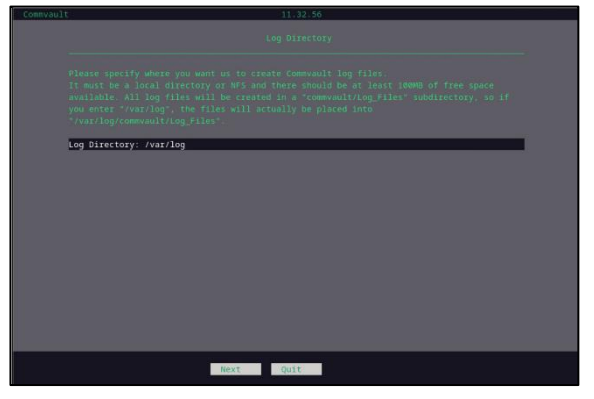

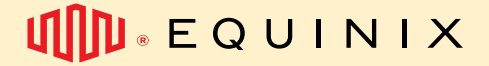

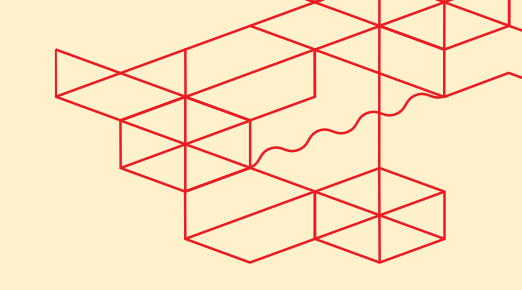

Select no for software for laptop or desktop backups

| uit | 11.32.50       |
|-----|----------------|
|     |                |
|     |                |
|     |                |
|     |                |
|     |                |
|     |                |
|     |                |
|     |                |
|     |                |
|     |                |
|     |                |
|     | Back Next Ouit |
|     | UNCK NEAC YOIL |

Unix Group Assignment.

Create or assign a Unix Group if you want to. It is recommended mostly in Database Agents.

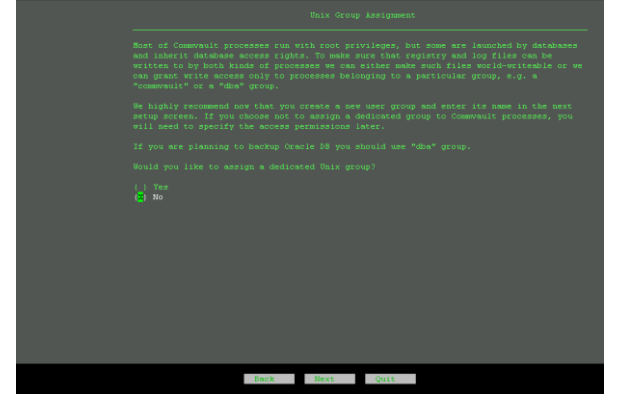

Enter the Agent you are installing IP address.

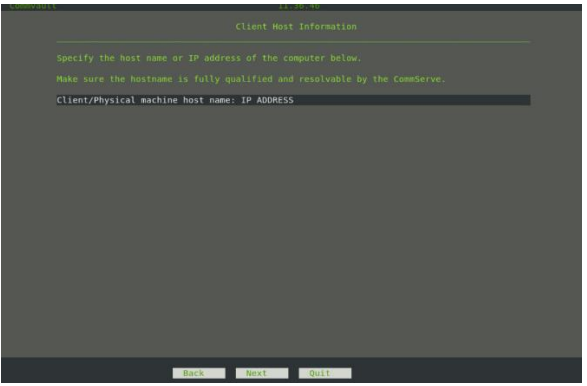

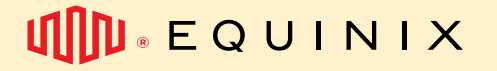

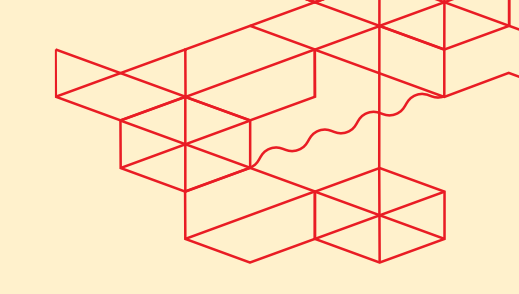

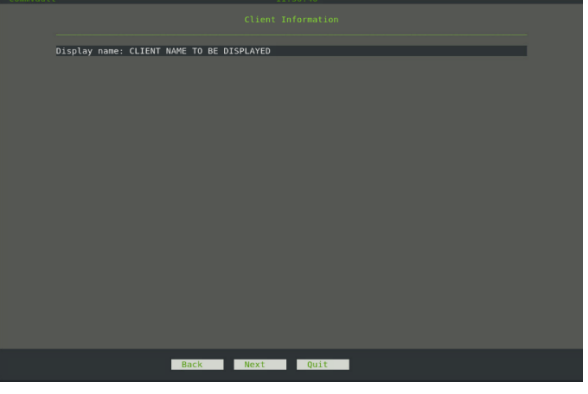

Specify a Client Display name (What will be shown in MPB Console

\*At this point, if your agent is DB2, there are a few additional steps before proceeding, go to topic 2.6.5. If not, ignore this message.

**Review the installation Summary** 

|           | Connvault 11.32.56                           |
|-----------|----------------------------------------------|
|           | Installing Packages<br>Copying files<br>22 % |
|           |                                              |
|           |                                              |
|           |                                              |
| Next Quit |                                              |

Enter MPB Network Gateway, provided during onboarding session (the same you entered in step 2.6.1) and leave the option CommServe will connect to this computer to finish registration unchecked.

| 110       | 11.32.56                                           | _ |  |  |  |  |  |
|-----------|----------------------------------------------------|---|--|--|--|--|--|
|           |                                                    |   |  |  |  |  |  |
|           |                                                    |   |  |  |  |  |  |
| ConmServe | e/Gateway hostname: Backup Network Gateway Address |   |  |  |  |  |  |
|           |                                                    |   |  |  |  |  |  |
|           |                                                    |   |  |  |  |  |  |
|           |                                                    |   |  |  |  |  |  |
|           |                                                    |   |  |  |  |  |  |
|           |                                                    |   |  |  |  |  |  |
|           |                                                    |   |  |  |  |  |  |
|           |                                                    |   |  |  |  |  |  |
|           |                                                    |   |  |  |  |  |  |
|           |                                                    |   |  |  |  |  |  |

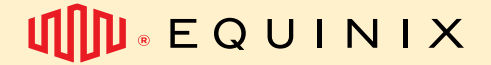

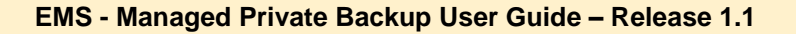

Leave the option of there is a HTTP proxy between customer and server checked as No.

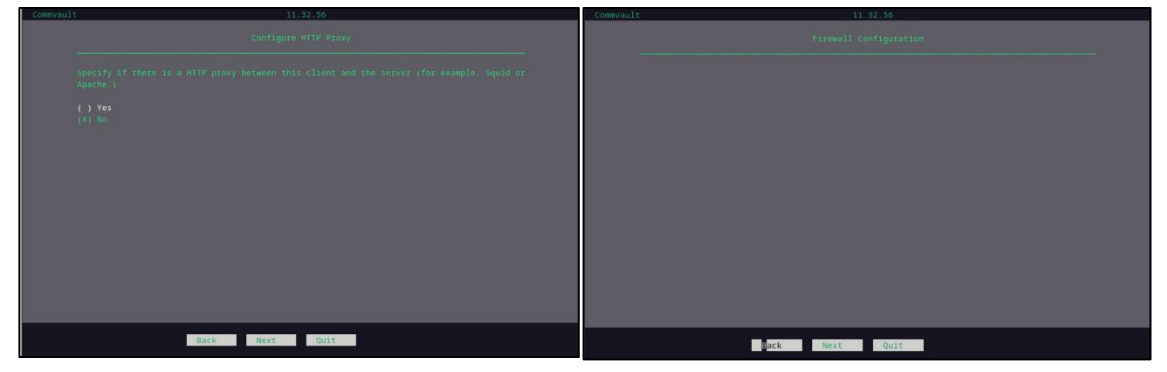

Enter customer Authcode, provided during onboarding. Leave username and password blank.

| U | Jsername:                              |
|---|----------------------------------------|
| P | Password:                              |
|   |                                        |
| Δ | AuthCode: ENTER CUSTOMER AUTHCODE HERE |
|   |                                        |
|   |                                        |
|   |                                        |
|   | Back Next Quit                         |
|   |                                        |
|   |                                        |
|   |                                        |
|   |                                        |
|   |                                        |
|   |                                        |
|   |                                        |
|   |                                        |
|   |                                        |
|   |                                        |
|   |                                        |
|   |                                        |
|   |                                        |
|   |                                        |
|   |                                        |
|   |                                        |
|   |                                        |
|   | Finish                                 |

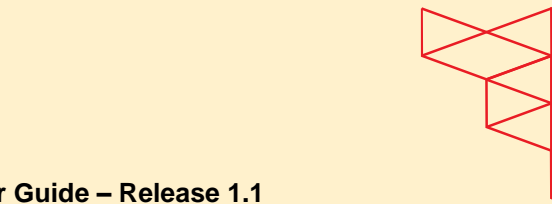

#### 5.6.4 MySQL Agent Installation

**I** E Q U I N I X

Most of the installation steps are similar to installation in 2.6.3. For MySQL Agent, after installation, go to MPB Console > Protect > Databases

| Filter navigation. | Overview Instances Data | bases               |                 |        |                 |                  |       | Add inst   | lance v Add serve | w ( |
|--------------------|-------------------------|---------------------|-----------------|--------|-----------------|------------------|-------|------------|-------------------|-----|
| 2 Dashboard        |                         |                     |                 |        |                 |                  |       |            |                   |     |
| B Protect          | Instances 0 Met   0 M   | Missed   0 Excluded |                 |        |                 |                  | (     | 2          | C III             | 1.1 |
| Virtualization     | AL                      |                     |                 |        |                 |                  |       |            |                   | •   |
| File servers       | Type - All - + Add Mart |                     |                 |        |                 |                  |       |            |                   |     |
| Databases          | Name 12                 | Server 1:           | Dotobose engine | Stotus | Lost bockup     | Application size | Pione | SLA stotus | Actions           |     |
| adot.              | MPB-MYSQL_3506          | MPB-Agent-MySQL-PoC | B MySQL         | Ready  | Newsr backed up | 08               | Plan  |            | Θ                 |     |
| @ Reports          |                         |                     |                 |        |                 |                  |       |            |                   |     |
| Monitoring         |                         |                     |                 |        |                 |                  |       |            |                   |     |
| E Manage           |                         |                     |                 |        |                 |                  |       |            |                   |     |
| Download center    |                         |                     |                 |        |                 |                  |       |            |                   |     |

If it's needed, select the Database, in the Overview Tab, select the pencil Icon and change the Binary Directory, Log Directory and Configuration File.

| Filter navigation | Instances                      |                             |   |         |                 |     |               |     |        |             |   |
|-------------------|--------------------------------|-----------------------------|---|---------|-----------------|-----|---------------|-----|--------|-------------|---|
| Dashboard         | MPB-MYSQL_3306                 |                             |   |         |                 |     |               |     | Bockup | Deconfigure | e |
| B Protect         | Overview Configuration Databas | e groups Jobs               |   |         |                 |     |               |     |        |             |   |
| Virtualization    |                                |                             |   |         |                 |     |               |     |        |             |   |
| File servers      | General                        |                             | 0 | Recover | ry points       |     |               |     |        |             |   |
| Databases         | Server nome                    | MPB-Agent-MySQL-PoC         |   |         |                 |     |               | _   |        |             |   |
| i Jobs            | Database engine                | MySQL                       |   | <       |                 |     | December 2024 |     |        | >           |   |
| (A) Reports       | Plan                           | Plan                        |   | Sun     | Mon             | Tue | Wed           | Thu | Fri    | Sat         |   |
| -                 | MySQL user name                | root                        |   |         | 2               | 3   | 4             | 5   | 6      | 7           |   |
| Monitoring        | Binary directory               | /usr/bin/                   |   | Note    | chups ovailable | 20  |               | 10  |        |             |   |
| Manage            | Log directory                  | /var/log/mysql/             |   | · ·     |                 | ~   |               | 14  |        | 14          |   |
| Download center   | Configuration file             | /etc/mysql/my.cnf           |   | 15      | 16              |     | 10            | 19  | 20     | 21          |   |
|                   | Socket file/endpoint           | /var/run/mysqld/mysqld.sock |   |         |                 |     |               |     |        |             |   |
|                   | Enable Auto Discovery          | True                        |   |         |                 | 24  |               | 26  |        | 28          |   |
|                   | Application size               | 0 B                         |   |         |                 |     |               |     |        |             |   |
|                   |                                |                             |   |         |                 |     |               |     |        |             |   |
|                   |                                |                             |   |         |                 |     |               |     |        |             |   |
|                   |                                |                             |   |         |                 |     |               |     |        |             |   |
|                   |                                |                             |   |         |                 |     |               |     |        |             |   |
|                   |                                |                             |   |         |                 |     |               |     |        |             |   |
|                   |                                |                             |   |         |                 |     |               |     |        |             |   |

#### 5.6.5 IBM DB2 Agent Installation

For the DB2 Agent, there a few mid-steps during installation. Archive log folder:

**Cluster DB2:** If the DB2 is configured on a clustered mode you need to select Yes for using shared directory for Archive, Retrieve and Audit error path.

| COMERVAULC | 11.32.20       |
|------------|----------------|
|            |                |
|            |                |
|            |                |
|            |                |
|            |                |
|            |                |
|            |                |
|            |                |
|            |                |
|            |                |
|            |                |
|            |                |
|            |                |
|            | Back Next Quit |

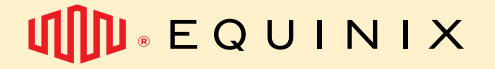

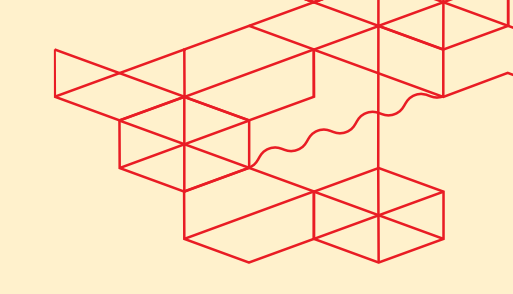

Then, set the DB2 Input path:

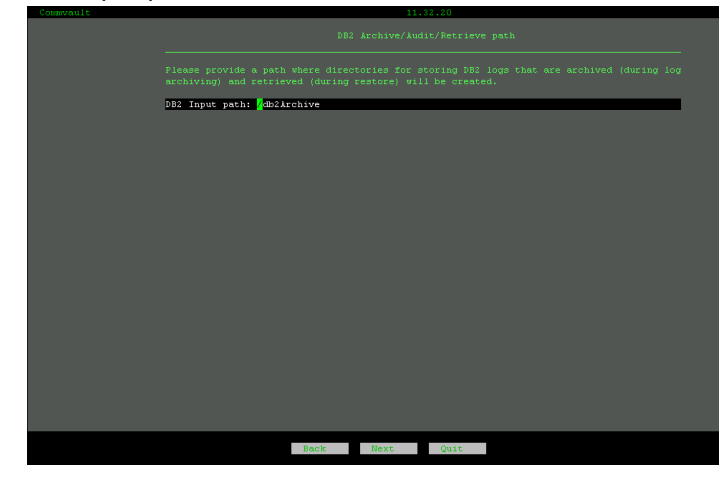

**Standalone DB2:** If the DB2 is configured on standalone mode you need to select No for using shared directory for Archive, Retrieve and Audit error path.

| Commvault | 11.32.20                       |  |  |  |  |  |  |  |  |
|-----------|--------------------------------|--|--|--|--|--|--|--|--|
|           |                                |  |  |  |  |  |  |  |  |
|           |                                |  |  |  |  |  |  |  |  |
|           | ( <mark>)</mark> Yes<br>(X) No |  |  |  |  |  |  |  |  |
|           |                                |  |  |  |  |  |  |  |  |
|           |                                |  |  |  |  |  |  |  |  |
|           |                                |  |  |  |  |  |  |  |  |
|           |                                |  |  |  |  |  |  |  |  |
|           |                                |  |  |  |  |  |  |  |  |
|           |                                |  |  |  |  |  |  |  |  |
|           |                                |  |  |  |  |  |  |  |  |
|           | <b>b</b>                       |  |  |  |  |  |  |  |  |
|           |                                |  |  |  |  |  |  |  |  |
|           |                                |  |  |  |  |  |  |  |  |
|           | Back Next Quit                 |  |  |  |  |  |  |  |  |
|           |                                |  |  |  |  |  |  |  |  |

Set the DB2 Archive, Audit Error and Retrieve directories.

| Pleman provide a path where disretorize for storing DB2 logs that are archived (during log<br>archiving) and reviewed (during resource) will be created.<br>DB2 Archive Directory: /db2/AuditError<br>DB2 Audit Error Directory: /db2/AuditError<br>DB2 Herleve Directory: /db2/Aetrieve |   |                                           |  |
|----------------------------------------------------------------------------------------------------|---|-------------------------------------------|--|
| 182 Archive Birectory: ∲&blarchive<br>182 Audit Error Directory: /@blauditError<br>882 Betrieve Birectory: /dblBetrieve                                                                                                    |   |                                           |  |
| D®2 Audit Error Directory: /@22Metrieve<br>D®2 Petrieve Directory: /@22Metrieve                                                                                                    |   | DB2 Archive Directory: /db2Archive        |  |
| DB2 Petrieve Directory: /db2Wetrieve                                                                                                    |   | DB2 Audit Error Directory: /db2AuditError |  |
|                                                                                                    | 1 | DB2 Retrieve Directory: /db2Retrieve      |  |
|                                                                                                    |   |                                           |  |
|                                                                                                    |   |                                           |  |
|                                                                                                    | 4 |                                           |  |
|                                                                                                    |   |                                           |  |
|                                                                                                    |   |                                           |  |
|                                                                                                    |   |                                           |  |
|                                                                                                    |   |                                           |  |
|                                                                                                    |   |                                           |  |
|                                                                                                    |   |                                           |  |
|                                                                                                    |   |                                           |  |
|                                                                                                    |   |                                           |  |
|                                                                                                    |   |                                           |  |
| Back Next Quit                                                                                                    |   | Back Next Quit                            |  |

Then proceed with the normal installation like step 2.6.3 described.

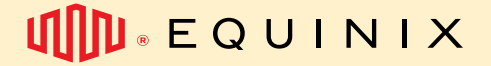

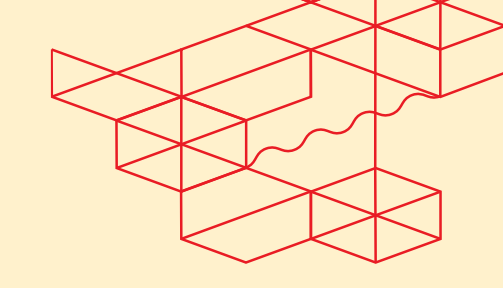

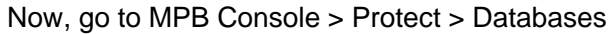

| Filter navigation | Overview Instances            | Databases        |                 |        |             |             |            | Add instance 🗸 | Add server |   |
|-------------------|-------------------------------|------------------|-----------------|--------|-------------|-------------|------------|----------------|------------|---|
| Me Dashboard      |                               |                  |                 |        |             |             |            |                |            |   |
| C Protect         | 0 Met                         | 1                |                 |        |             |             |            |                |            |   |
| Virtualization    | Instances 0 Misse<br>1 Exclus | d  <br>Hed       |                 |        |             | Q           |            |                | C III      | : |
| File servers      | IIA                           |                  |                 |        |             |             |            |                | 4          | Þ |
| Jobs              | Type = All + Add filter       |                  |                 |        |             |             |            |                |            |   |
| (ii) Reports      | Name 1 2                      | Server 1         | Database engine | Status | Last backup | Application | Plans      | SLA status     | Actions    |   |
| Monitoring        | DB2                           | mpb-test-win2022 | DB2             | Ready  | Never back  | OB          | Not assign | Excluded       |            |   |
| 幸 Manage          |                               |                  |                 |        |             |             |            |                |            |   |
| Download center   | C                             | 2                |                 |        |             |             |            |                |            |   |

Select the instance, in the Overview tab, click the pencil icon to include:

 The user administrator on the server to execute the backup of the database. This DB2 user must have the following permissions: SYSADM, SYSCTRL, or SYSMAINT, and DBADM.

\_\_\_\_\_

- The plan for the backup execution in this section.
- Information about the DB Home.

|                  |                                        |                                      |   | Badous | SEARCH Search server, plan     | ns, jobs storone                         |               |
|------------------|----------------------------------------|--------------------------------------|---|--------|--------------------------------|------------------------------------------|---------------|
|                  |                                        |                                      |   |        | Instances                      | Edit DB2 instance                        | $\times$      |
|                  |                                        |                                      |   |        | DB2                            | Instance name*                           | Da            |
| Iter novigation. | Instances                              |                                      |   |        | Overview Configuration Databas | DB2<br>Fign *                            |               |
| Dashboard        | DB2                                    |                                      |   |        | General                        | Click to select                          | -             |
| J Protect        | Overview Configuration Date            | abases Jobs                          |   |        | Server name                    | DB2 Home "<br>C\Program Files\BM\SQLLIB\ |               |
| Virtualization   |                                        |                                      |   |        | Database engine<br>Home        | DB2 user account                         |               |
| Databases        | General                                |                                      | 0 |        |                                | User name*                               |               |
| Jobs             | Server name                            | mpb-test-win2022                     |   |        | Log storage policy             | Press                                    |               |
| Reports          | Database engine<br>Home                | DB2<br>C-\Program Eiles\\IBM\SOLLIB\ |   |        |                                | Leave blank to keep the same password    | ۲             |
| Monitoring       | Plan                                   | Not set                              |   |        |                                | Confirm password                         |               |
| # Manage         | Data storage policy                    | SP-SL6-TST-GRID-01-R30D              |   |        |                                | Care prink to keep one some brossword    |               |
| Download center  | Log storage policy<br>Application size | SP-SL6-TST-GRID-01-R30D<br>0 B       |   |        |                                |                                          |               |
|                  |                                        |                                      |   |        |                                | EQUIVALENT API                           | CANCEL UPDATE |

In the Databases tab, we must configure the database for which we want to execute backups:

| Instances                     |                                                               |                                                                                                    |                                                                                                    |
|-------------------------------|---------------------------------------------------------------|----------------------------------------------------------------------------------------------------|----------------------------------------------------------------------------------------------------|
| DB2<br>Overview Configuration | Dotabases Jobs                                                | Book                                                                                                 | up Deconfigure 💮                                                                                                    |
| Databases                     |                                                               | Add database Discover databases Q                                                                    |                                                                                                    |
| Name                          | Latest Backup Time                                            | Plan                                                                                                 | Actions                                                                                                    |
| DB_TEST1                      | Never backed up                                               | SP-SL6-TST-GRID-01-R30D                                                                              | <b></b>                                                                                                    |
|                               | £₹                                                            |                                                                                                    |                                                                                                    |
|                               | DB2<br>Overview Configuration<br>Databases<br>Name<br>DB_TEST | DB2 Overview Configuration Databases Jobs Databases Name Latest Backup Time DB_TEST1 Never backed up | Instances     Back       DB2     Overview     Configuration     Databases     Jobs       Databases     Add database     Discover databases     Q       Name     Latest Backup Time     Plan       D8_TEST1     Never backed up     SP-SL6-TST-GRD-01-R00D |

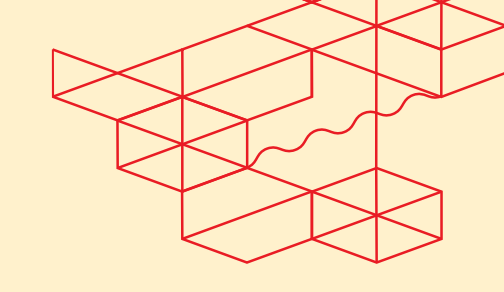

#### EMS - Managed Private Backup User Guide - Release 1.1

We need to configure the subclient to the backup execution. At this point, we can configure the backup type that we want to execute. To do this, is necessary to edit the content section:

| instances / Dbz / Db_rebit |                                              |   |                     |                     |                       |
|----------------------------|----------------------------------------------|---|---------------------|---------------------|-----------------------|
| default                    |                                              |   |                     |                     | Backup Backup history |
| Overview                   |                                              |   |                     |                     |                       |
|                            |                                              |   |                     |                     |                       |
| General                    |                                              |   | Content             |                     | VIEW/EDIT             |
| Client name                | mpb-test-win2022                             |   | Data                |                     |                       |
| Instance name              | DB2                                          |   | Log                 |                     |                       |
| Number of data streams     | 1                                            | 0 |                     |                     |                       |
|                            | -                                            |   |                     |                     |                       |
| Enable backup              | •                                            |   | Snapshot managem    | ient                |                       |
|                            |                                              |   | Enable snap backup  |                     |                       |
| Protection summary         |                                              |   |                     |                     |                       |
| i rococcion cuminary       |                                              |   |                     |                     |                       |
| Plan                       | SP-SL6-TST-GRID-01-R30D                      | 0 | Pre-process and pos | st-process commands | ADVANCED SETTINGS     |
| Status                     | Excluded 1 week SLA, inherited from Commcell |   |                     |                     |                       |
| May miss SLA               | No                                           |   | Pre-backup process  | Not set             |                       |
| Last successful backup     | Never backed up                              |   | Post-backup process | Not set             |                       |
| Next backup time           | Mar 6, 2025, 10:00 PM                        |   |                     |                     | Nerga 2               |
| Last backup size           | 0 B                                          |   |                     |                     |                       |
| Total backup size          | 0 B                                          |   |                     |                     |                       |
| Savings percentage         | 0%                                           |   |                     |                     |                       |

**Backup offline.** If you need to execute an offline backup of the database, you should configure it as follows.

| Edit content           | ×           |
|------------------------|-------------|
|                        |             |
| Data backup 💶          |             |
| Backup mode            |             |
| Offline database       | *           |
| Back up archive logs 💭 |             |
| EQUIVALENT API         | CANCEL SAVE |

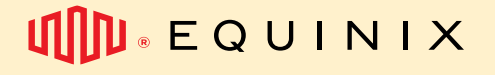

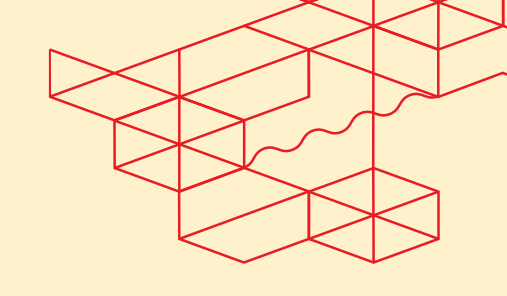

**Backup online.** If you need to execute an online backup of the database, you need to configure the behavior regarding the database archives.

| Edit content                     |        | ×    |
|----------------------------------|--------|------|
| Data backup                      |        |      |
| Backup mode                      |        |      |
| Online database                  |        | *    |
| Online subset                    |        |      |
| Exclude logs for backup image    |        |      |
| Back up archive logs 🔫           |        |      |
| Delete archive logs after backup |        |      |
|                                  | CANCEL | CAVE |

Before starting to execute the backup online from the database, we must complete some steps on the DB2 server. You will execute one script on the server, this script must be run with a db2 user of the instance, this user needs to be included in the Unix group for the Commvault installation. This scripts will be change the configuration database the of the on LOGARCHMETH1,LOGARCHOPT1,VENDOROPT

LOGARCHMETH1

\$path\_commvault\_installation/Base/Db2\_config.sh -d <database\_name> [-i
<Commvault\_instance>]

/opt/commvault/Base/Db2\_config.sh -d DB\_Test -i Instance001

| # su - db2inst1                                                                                                    | Ŀ          |
|----------------------------------------------------------------------------------------------------|------------|
| <pre>\$ cd /opt/Commvault/iDataAgent</pre>                                                                                               |            |
| \$ ./Db2_config.sh -d testdb -i Instance001                                                                                              |            |
| OPTIND is now 5                                                                                                    |            |
| DBNAME=testdb INSTANCE=Instance001                                                                                                    |            |
| Input:: DBNAME=testdb INSTANCE=Instance001                                                                                               |            |
| set_db_params                                                                                                    |            |
| check_dir                                                                                                    |            |
| get_db2_paths                                                                                                    |            |
| /u01/database/db2/GDB2Archive                                                                                                    |            |
| /u01/database/db2/GDB2Audit                                                                                                    |            |
| /u01/database/db2/GDB2Retrieve                                                                                                    |            |
| /u01/database/db2/GDB2Archive is accessible                                                                                              |            |
| /u01/database/db2/GDB2Retrieve is accessible                                                                                             |            |
| /u01/database/db2/GDB2Audit is accessible                                                                                                |            |
| get_base_dir                                                                                                    |            |
| Base directory: /opt/commvault/Base                                                                                                    |            |
| DB2 User: db2inst1                                                                                                    |            |
| DB2 Home: /home/db2inst1                                                                                                    |            |
| DB2SYSC Path: /home/db2inst1/sqllib/adm/db2sysc                                                                                          |            |
| get_client_name                                                                                                    |            |
| Client Name: ggux18                                                                                                    |            |
| Executing:: db2 update db cfg for testdb using LOGARCHMETH1 VENDOR:/opt/Commvault/Base/libDb2Sb                                          | t.so       |
| DB20000I The UPDATE DATABASE CONFIGURATION command completed successfully.                                                               |            |
| Executing:: db2 update db cfg for testdb using LOGARCHOPT1 CvClientName=ggux18,CvInstanceName=I                                          | nstance001 |
| DB20000I The UPDATE DATABASE CONFIGURATION command completed successfully.                                                               |            |
| Executing:: db2 update db cfg for testdb using VENDOROPT CvClientName=ggux18,CvInstanceName=Ins                                          | tance001   |
| DB20000I The UPDATE DATABASE CONFIGURATION command completed successfully.                                                               |            |
| Executing:: db2 update db cfg for testdb using LOGARCHMETH2 OFF                                                                          |            |
| DB20000I The UPDATE DATABASE CONFIGURATION command completed successfully.                                                               |            |
| Executing:: db2 update db cfg for testdb using TRACKMOD ON                                                                               |            |
| DB20000I The UPDATE DATABASE CONFIGURATION command completed successfully.                                                               |            |
| <<<< <ended>&gt;&gt;&gt;&gt;&gt;&gt;&gt;&gt;&gt;&gt;&gt;&gt;&gt;&gt;&gt;&gt;&gt;&gt;&gt;&gt;&gt;&gt;&gt;&gt;&gt;&gt;&gt;&gt;&gt;</ended> |            |
| \$                                                                                                    |            |

# EQUINIX .

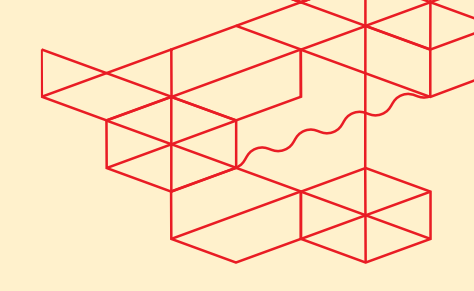

EMS - Managed Private Backup User Guide - Release 1.1

| First log archive method               | (LOGARCHMETH1)   | = VENDOR:C:\Program Files\Commvault\ContentStore\Base\DB2SBt.dll |
|----------------------------------------|------------------|------------------------------------------------------------------|
| Archive compression for logarchmeth1   | (LOGARCHCOMPR1)  | = OFF                                                            |
| Options for logarchmeth1               | (LOGARCHOPT1)    | = CvClientName=mpb-test-win2022,CvInstanceName=Instance001       |
| Second log archive method              | (LOGARCHMETH2)   | = OFF                                                            |
| Archive compression for logarchmeth2   | (LOGARCHCOMPR2)  | = OFF                                                            |
| Options for logarchmeth2               | (LOGARCHOPT2)    |                                                                  |
| Failover log archive path              | (FAILARCHPATH)   |                                                                  |
| Number of log archive retries on error | (NUMARCHRETRY)   |                                                                  |
| Log archive retry Delay (secs)         | (ARCHRETRYDELAY) | = 20                                                             |
| Vendor options                         | (VENDOROPT)      | = CvClientName=mpb-test-win2022,CvInstanceName=Instance001       |
|                                        |                  |                                                                  |

At this point, you can start executing the online backup. However, before that, you need to perform an offline backup of the database.

### 5.6.6 PostgreSQL Server Installation

Most of the installation steps are similar to installation in 2.6.3.

For PostgreSQL Agent, after installation, go to MPB Console > Protect > Databases > Instances Tab

| $\leftarrow \  \  \rightarrow \  \   C$ | O A https://localhost/comm | nandcenter/#/instances          |           |                 |                  |              | × \$         | U (1)                | ≙ ≡        |
|-----------------------------------------|----------------------------|---------------------------------|-----------|-----------------|------------------|--------------|--------------|----------------------|------------|
| (i) Managed Privat                      | e Backap SEARCH - Secon    | ch server, plans, jobs, storage |           |                 |                  | 0 🔅 🗈 🖥 🕻    | Select a cor | mpany 👻 🖄 Admi       | inistrator |
| Filter navigation                       | Overview Instances I       | Databases                       |           |                 |                  |              | Add          | instance 🗸 Add serve | • •        |
| 🔆 Guided setup                          |                            |                                 |           |                 |                  |              |              |                      |            |
| Dashboard                               | Instances O Met I          | 0 Missed   1 Excluded           |           |                 |                  | Q            |              | C III                | :          |
| C Protect                               | All                        |                                 |           |                 |                  |              |              |                      | \$         |
| Virtualization                          | Type = PostgreSQL * Comp   | any = All • + Add filter        |           |                 |                  |              |              |                      |            |
| File servers                            | Name                       | Server                          | Status    | Last backup     | Application size | Plans        | SLA status   | Actions              |            |
| Databases                               | POSTGRESOL HOMOLOGATIO     | N 5432 POSTGRESQL HOMOLOGATION  | Not Ready | Never backed up | 0.8              | Not assigned |              |                      |            |
| 💼 Jobs                                  |                            |                                 |           |                 |                  |              |              | 0                    |            |
| Reports                                 |                            |                                 |           |                 |                  |              |              |                      |            |
| Metrics                                 |                            |                                 |           |                 |                  |              |              |                      |            |
| Monitoring                              |                            |                                 |           |                 |                  |              |              |                      |            |
| 韮 Manage                                |                            |                                 |           |                 |                  |              |              |                      |            |
| Download cente                          | r                          |                                 |           |                 |                  |              |              |                      |            |

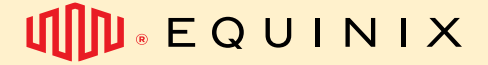

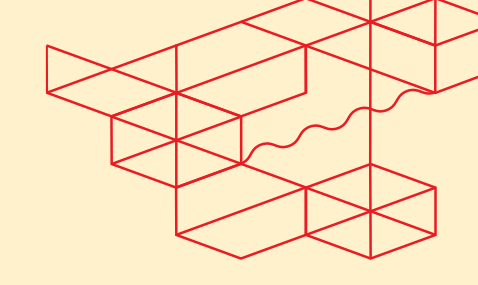

In the instance Overview, hit the pencil button, we must include:

- Server Plan
- On Connection details, the database user, database password, the Unix username, the maintenance DB, and the port. If those option are correct by default, you can leave it as is..
- The plan for the backup execution in this section.
- Information about the DB Home.

|                                                                                                    |                                                                                  | Edit PostgreSQL instance                       | $\times$ |
|----------------------------------------------------------------------------------------------------|----------------------------------------------------------------------------------|------------------------------------------------|----------|
|                                                                                                    |                                                                                  | Instance name* POSTGRESQL_HOMOLOGATION_5432    |          |
|                                                                                                    |                                                                                  | Plan*<br>MPB_RJ2-30D#01                        | <b>.</b> |
|                                                                                                    |                                                                                  | Run dump backups with plan-based schedules 🌙 🗩 |          |
| Instances                                                                                                   |                                                                                  | Connection details                             | ~        |
| POSTGRESOL HOMOLOG                                                                                          | ATION 5432                                                                       | Database user*                                 |          |
| Overview Configuration Backup                                                                               | eta Joba                                                                         | postgres                                       |          |
| General                                                                                                    |                                                                                  | Password                                       |          |
| Server name                                                                                                 | POSTGRESQL_HOMOLOGATION                                                          |                                                |          |
| Database engine<br>PostgreSQL user name<br>Plan<br>Log storage policy<br>Maintenance DB<br>Binary directory | PostgreGQL<br>postgres<br>Not ext<br>QV_DEFAULT<br>postgres<br>(uer/pgrej-17/bin | UNIX user name postgres Maintenance DB *       |          |
| Library directory                                                                                           | /usr/pgsql-17/lib                                                                | postgres                                       |          |
| Delete archive logs                                                                                         | True                                                                             |                                                |          |
| Application size                                                                                            | 0 B                                                                              | Port*                                          |          |
|                                                                                                    |                                                                                  | 5432                                           |          |
|                                                                                                    |                                                                                  | 0702                                           |          |

• In the PostgreSQL paths, include:

#### • Binary directory, Library directory and Archive log directory

| PostgreSQL paths      | ^ |
|-----------------------|---|
| Binary directory      |   |
| /usr/pgsql-17/bin     |   |
| Library directory     |   |
| /usr/pgsql-17/lib     |   |
| Archive log directory |   |
| ✓ Delete archive logs |   |
| Enable standby backup |   |

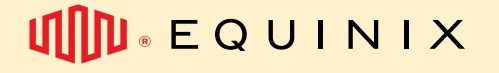

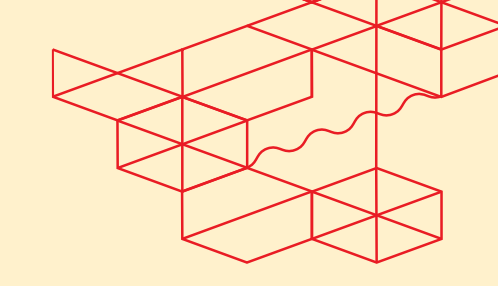

In the Backup sets tab, we must configure if it will be a DumpBasedBackupSet or a FSBasedBackupSet:

For FSBasedBackupSet, verify that the archive directory is properly configured, and that archiving is working.

| Instances                               |                    |                |        |             |
|-----------------------------------------|--------------------|----------------|--------|-------------|
| POSTGRESQL_HOMOLOGATION_5432            |                    |                | Backup | Deconfigure |
| Overview Configuration Backup sets Jobs |                    |                |        |             |
| Backup sets                             |                    |                | ٩      |             |
| Name                                    | Latest Backup Time | Plan           |        | Actions     |
| DumpBasedBackupSet                      | Never backed up    | Not Applicable |        | $\odot$     |
| FSBasedBackupSet                        | Never backed up    | Not Applicable |        |             |
|                                         |                    |                |        |             |

Select the chosen type of backup, then go to Database Groups, hit the desired group:

| Instances / POSTGRESQL_HOMOLOGATION_5432 / DumpBasedBackupSet |                                       |                                            |                                                            |                              |  |  |  |  |  |
|---------------------------------------------------------------|---------------------------------------|--------------------------------------------|------------------------------------------------------------|------------------------------|--|--|--|--|--|
|                                                               |                                       |                                            | Backup history                                             | Restore history              |  |  |  |  |  |
|                                                               |                                       |                                            |                                                            |                              |  |  |  |  |  |
|                                                               |                                       | Add database group                         | Q                                                          | C                            |  |  |  |  |  |
| Latest Backup Time                                            | Plan                                  |                                            |                                                            | Actions                      |  |  |  |  |  |
| Never backed up                                               |                                       |                                            |                                                            | $\odot$                      |  |  |  |  |  |
|                                                               | Latest Bockup Time<br>Never backed up | Latest Backup Time Plan<br>Never backed up | Add database group Latest Bockup Time Plan Never backed up | Add database group         Q |  |  |  |  |  |

#### Edit the Plan (1), then hit Backup(2):

| Instances / POSTGRESQL_HOMOLOGATION_5432 / DumpBas | sedBackupSet                                 |      |                            |                |                       |
|----------------------------------------------------|----------------------------------------------|------|----------------------------|----------------|-----------------------|
| default                                            |                                              |      |                            |                | Backup Backup history |
| Overview                                           |                                              |      |                            |                | 27                    |
| General                                            |                                              |      | Schedules                  |                | +                     |
| Client name                                        | POSTGRESQL_HOMOLOGATION                      |      | No backups scheduled       |                |                       |
| Instance name                                      | POSTGRESQL_HOMOLOGATION_5432                 |      |                            |                |                       |
| Number of data streams                             | 2                                            | O    | Databases                  |                |                       |
| Enable backup                                      | •                                            |      | [All unassigned databases] |                |                       |
| Collect object list during backup                  | 0                                            |      |                            |                |                       |
|                                                    |                                              |      | Pre-process and post-pr    | ocess commands | ADVANCED SETTINGS     |
| Protection summary                                 |                                              |      | Pre-backup process         | Not set        |                       |
| Plan                                               | Not assigned                                 | -> 0 | Post-backup process        | Not set        |                       |
| Status                                             | Excluded 1 week SLA, inherited from Commcell |      |                            |                |                       |
| May miss SLA                                       | No                                           |      |                            |                |                       |
| Last successful backup                             | Never backed up                              |      |                            |                |                       |

If the PostgreSQL pg\_hba.conf is set to PEER, it might be needed to adjust the user PostgreSQL Authentication Method:

- peer means it will trust the identity (authenticity) of UNIX user. So not asking for a password.
- md5 means it will always ask for a password, and validate it after hashing with MD5.
- trust means it will never ask for a password, and always trust any connection.

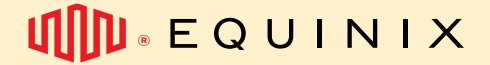

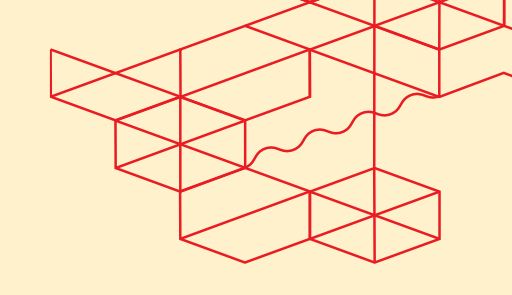

|     |     |     |            |     | DumpBase | edBackupS |
|-----|-----|-----|------------|-----|----------|-----------|
| <   |     |     | March 2025 |     | >        |           |
| Sun | Mon | Tue | Wed        | Thu | Fri      | Sat       |
|     |     |     |            |     |          | 1         |
| 2   | 3   | 4   | 5          | 6   | 7        | 8         |
| 9   | 10  | n   | 12         | 13  | 14       | 15        |
| 16  | 17  | 18  | 19         | 20  | 21       | 22        |
| 23  | 24  | 25  | 26         | 27  | 28       | 29        |
| 30  | 31  |     |            |     |          |           |

The Database Backup was configured and can be restored:

### 5.7 How to add paths to the agent backup policy?

On MPB Console, go to Protect > File Servers, select the desired file server

| Managed Private Backup | SEARCH Sear                   | ch server, plans, job: | , storage             |                  |                            |              | ⑦ ☀ ⊒ 鴄 ⊈ ⅲ |
|------------------------|-------------------------------|------------------------|-----------------------|------------------|----------------------------|--------------|-------------|
| Filter navigation      |                               |                        |                       |                  |                            |              |             |
| 2 Dashboard            | File servers                  |                        |                       |                  |                            |              | Add server  |
| B Protect              | All                           |                        |                       |                  |                            |              |             |
| Virtualization         | Type = All + SLA status = Met | t () (+ Add filter)    |                       |                  |                            |              |             |
| File servers           | Name                          | Configured             | Last backup           | Application size | Plan                       | SLA status 7 | Region      |
| Databases              | • A mpb-rocky                 | ~                      | Apr 10, 2025, 5:00 PM | 4.78 GB          | SP-SL6-TST-GRID-01-R30D12M | Met          | Not set     |
| Jobs                   |                               |                        |                       |                  |                            |              |             |
| @ Reports              |                               |                        |                       |                  |                            |              |             |
| Monitoring             |                               |                        |                       |                  |                            |              |             |
| 😤 Manage               |                               |                        |                       |                  |                            |              |             |
| Download center        |                               |                        |                       |                  |                            |              |             |
|                        |                               |                        |                       |                  |                            |              |             |
|                        |                               |                        |                       |                  |                            |              |             |
|                        |                               |                        |                       |                  |                            |              |             |

Go to Subclients tab, and either select the default subclient or add a new subclient. Subclients are a way to organize your backup folders files (e.g.: C:, D:, Managers, Analysts). It is needed to have at least one subclient (it will be named default, but can be renamed if wanted).

| 🔲 🦚 Managed Private Backup  | SEARCH Search server, plans, jobs, stor | ade"                                           |                      |                       | * |     | 1 🛱 | MP8_TEST_I   |
|-----------------------------|-----------------------------------------|------------------------------------------------|----------------------|-----------------------|---|-----|-----|--------------|
| Filter navigation           | File servers v                          |                                                |                      |                       |   |     |     |              |
| Dashboard Protect           | Overview Configuration Subclients Jobs  |                                                |                      |                       |   |     |     |              |
| Virtualization File servers |                                         |                                                |                      |                       |   |     | 4   | dd subclient |
| Databases                   | All                                     |                                                |                      |                       |   |     |     |              |
| Jobs                        | + Add filter                            |                                                |                      |                       |   |     |     |              |
| @ Reports                   | Y Nome                                  | Backup content                                 | Excluded from backup | Last backup           |   | Ste | tus |              |
| Monitoring                  | ∼ defaut                                | /etc, /afs, /bin, /boot, /dev, /horne, /lib, 📧 | No exclude content   | Apr 10, 2025, 5:00 PM |   | Me  |     |              |
| Download center             |                                         |                                                |                      |                       |   |     |     |              |

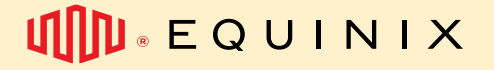

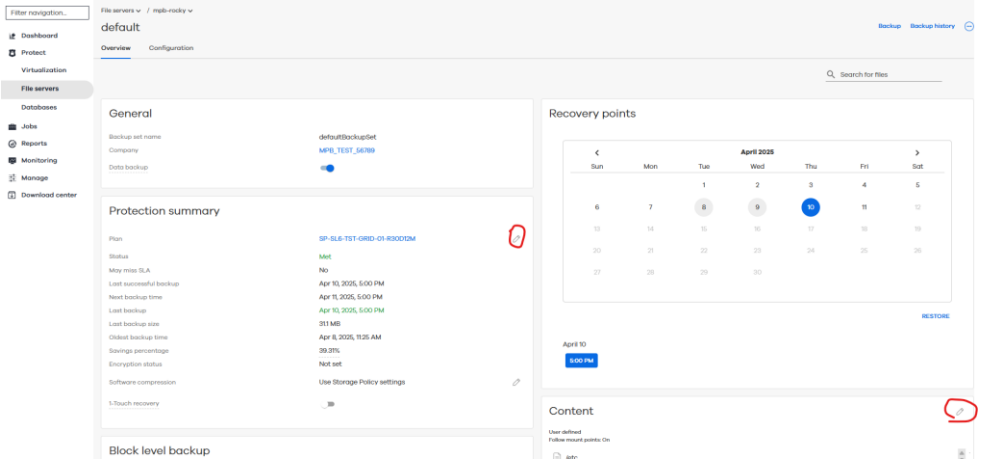

Edit the Plan according to what retention and location is desired, then, edit the Content

Click in ADD to browse for the files, to select a content library or manually insert the paths. It's also possible to select exclusions for the files.

|                                                    |                         | CANCEL    | SAV     |
|----------------------------------------------------|-------------------------|-----------|---------|
| mpersonation account<br>Follow mount points 🗨      | Not configured          |           | EDIT    |
| Include global exclusions<br>Use cell level policy |                         |           | *       |
|                                                    | No exclusions are added |           |         |
| Exclusions                                         |                         |           | ADD     |
| proc /                                             |                         |           |         |
| jopt                                               |                         |           |         |
| 📄 /mnt                                             |                         |           |         |
| /media                                             |                         |           |         |
| )/lib                                              |                         |           |         |
| /home                                              |                         |           |         |
| 📄 /dev                                             |                         |           |         |
| jj /boot                                           |                         |           |         |
| )/bin                                              |                         | CUSTOM PA | тн      |
| ) /etc                                             |                         | CONTENT L | IBRARY  |
|                                                    |                         | BROWSE    | inove c |
| a contant                                          |                         |           |         |

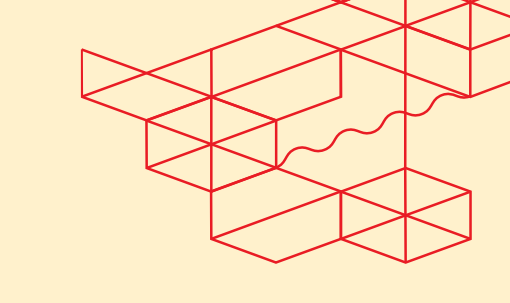

**I** E Q U I N I X

### 5.8 How to include targets on the VM backup policy?

To include virtual machines to image level backups, please go to Virtualization, select the Hypervisor tab and select your desired Hypervisor (MPC, VMWare or Hyper-V). You will see the screen like the one below where you may explore and select the virtual machines to protect:

| Filter navigation | Virtualization $\checkmark$ / Hypervisors $\checkmark$ |                                |                                |   |          |          |     |           |     |            |         |   |
|-------------------|--------------------------------------------------------|--------------------------------|--------------------------------|---|----------|----------|-----|-----------|-----|------------|---------|---|
| 達 Dashboard       | 104831_MPC_ImageLe                                     | vel                            |                                |   |          |          |     |           | Add | i vm group | Back up |   |
| C Protect         | Overview Configuration Virtua                          | al machines VM groups          |                                |   |          |          |     |           |     |            |         |   |
| Virtualization    |                                                        | in geogra                      |                                |   |          |          |     |           |     |            |         |   |
| File servers      | General                                                |                                |                                | R | Recovery | / points |     |           |     |            |         |   |
| Databases         | Organization                                           | 104831                         |                                |   |          |          |     |           |     |            |         |   |
| Jobs              | Vendor                                                 | VMware Cloud Director          |                                |   | <        |          |     | July 2024 |     |            | >       |   |
| Reports           | Company                                                | EMS Test Organization 1-104831 | EMS Test Organization 1-104831 |   | Sun      | Mon      | Tue | Wed       | Thu | Fri        | Sat     | - |
| Monitoring        | Version                                                | 10.5.1.23400185                |                                |   |          | 1        | 2   | 3         | 4   | 5          | 0       |   |
| - montoning       | Workload region                                        | Not set                        | 0                              |   | 7        | 8        | 9   | 10        | 11  | 12         | 13      |   |
| C Web console     |                                                        |                                |                                |   | 14       | 15       | 16  | 17        | 18  | 19         | 20      |   |
|                   | VMS                                                    |                                |                                |   | 21       | 22       |     | 24        |     | 26         |         |   |
|                   | Protected 2                                            | Backed up with erro            | r                              |   | 28       |          | 30  |           |     |            |         |   |

Use the option "**add rule**" to configure a rule to automatically protect any virtual machine on the MPC or the "**content**" to specify manually which data should be protected.

| = | 🔅 Managed Private Backup                                                                | Q Search or type / for a command                                                                                                    | Ŀ | R | ¢   | <b>≜</b> ≓<br>8= | 🗊 EMS Test |
|---|-----------------------------------------------------------------------------------------|----------------------------------------------------------------------------------------------------|---|---|-----|------------------|------------|
|   | lter navigation<br>Dashboard<br>Protect<br>Jobs<br>Reports<br>Monitoring<br>Web console | Add content     Add V     Browse and select VMs   Organizations   Organizations     Plan     Add      Plan       Image: Content in the select of the select of the select |   |   |     |                  | -          |
|   |                                                                                         |                                                                                                    |   |   | CAN | CEL              | SAVE       |
|   |                                                                                         | CANCEL                                                                                                    |   |   |     |                  |            |

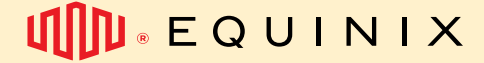

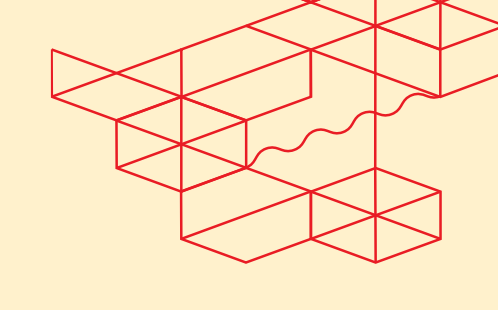

#### 5.9 How to check if the backup job was finished successfully?

To check the execution of the backup jobs, please go to the Jobs section on the left menu and then click on Job history:

| 📕 🌐 Managed Private Backup | Q Search or t | type / for a comman | d                    |                                 |              |                      | 84 🖬   01    | ntact_ems_ter | st_org1 • |              |         |   |
|----------------------------|---------------|---------------------|----------------------|---------------------------------|--------------|----------------------|--------------|---------------|-----------|--------------|---------|---|
| Filter navigation          | Active jobs   | Job history         |                      |                                 |              |                      |              |               |           |              |         |   |
| Dashboard                  | Job histo     | ary                 |                      |                                 |              | Show admin jobs Q    |              |               |           |              | с Ш     | : |
| 🚔 Jobs                     | Last          | t 24 hours          | Failed in last 24 hr | d in last 24 hours Yesterday La |              | Last week Last month |              | Last 3 months | s Last    | 12 months    | L>      | ۵ |
| Reports                    | Job ID 4      | Operation           | Server               | Agent type                      | Subclient    | Size                 | End          | Elapsed       | Status    | Error descri | Actions |   |
| Monitoring                 | 40909         | Backup              | VMUbuntu1            | Virtual Serve                   | r org1_group | 741.48 MB            | Jul 28, 2024 | 1 minutes 5   | Completed |              | $\odot$ |   |
| Web console                | 40908         | Backup              | VMWIN1               | Virtual Serve                   | r org1_group | 1.28 GB              | Jul 28, 2024 | 2 minutes 2   | Completed |              |         |   |
|                            | 40822         | VM Admin J          | 104831_MP            | Virtual Serve                   | r org1_group | 2.00 GB              | Jul 28, 2024 | 2 minutes 5   | Completed |              |         |   |
|                            |               |                     |                      |                                 |              |                      |              |               |           |              |         |   |

If you have multiple jobs, please use the next tab Failed in last 24 hours for the most direct view.

### 5.10 How to troubleshoot why the backup job has failed?

If some of your jobs have failed, you may find the cause of the problem by accessing the job log on the actions column.

| Managed Private Backup                 | Q Search or type | e / for a comman | d                    |                |            |           |              | EMS Test Organiza | tion 1-104831 🔻 | MPB-2\test_cont              | act_ems_te | st_org1 🔻 |
|----------------------------------------|------------------|------------------|----------------------|----------------|------------|-----------|--------------|-------------------|-----------------|------------------------------|------------|-----------|
| Filter navigation                      | Active jobs J    | Job history      |                      |                |            |           |              |                   |                 |                              |            |           |
| in Dashboard                           | Job history      | /                |                      |                |            |           | Sh           | ow admin jobs     | Q               |                              | с Ш        | :         |
| <ul><li>Protect</li><li>Jobs</li></ul> | Last 24          | 4 hours          | Failed in last 24 ho | ours Ye        | 'esterday  | Last week | Last month   | Last 3 mont       | hs Last         | 12 months                    | L >        | ۵         |
| Reports                                | + Add filter     | Operation        | Conver               | Agenthuse      | Cubelient  | Cize      | End          | Elensed           | Chalue          | Error dos si                 | Actions    |           |
| Monitoring                             | 40909            | Backup           | VMUbuntu1            | Virtual Server | org1_group | 741.48 MB | Jul 28, 2024 | 1 minutes 5       | Completed       | Restore                      | Actions    |           |
| Web console                            | 40908            | Backup           | VMWIN1               | Virtual Server | org1_group | 1.28 GB   | Jul 28, 2024 | 2 minutes 2       | Completed       | Resubmit                     |            |           |
|                                        | 40822            | VM Admin J       | 104831_MP            | Virtual Server | org1_group | 2.00 GB   | Jul 28, 2024 | 2 minutes 5       | Completed       | View logs<br>View failed ite | ms         |           |
|                                        |                  |                  |                      |                |            |           |              |                   |                 | View success                 | ul items   |           |
|                                        |                  |                  |                      |                |            |           |              |                   |                 | View skipped                 | tems       |           |
|                                        |                  |                  |                      |                |            |           |              |                   |                 | Send logs                    |            |           |
|                                        |                  |                  |                      |                |            |           |              |                   |                 | View job detai               | s          |           |
|                                        |                  |                  |                      |                |            |           |              |                   |                 | Check readine                | 55         |           |
|                                        |                  |                  |                      |                |            |           |              |                   |                 | List Snapshots               | 5          |           |

Please note, if you find the backup job has been failing due to an Equinix platform reason, you may raise a ticket anytime.

In the Job details item, you may have an overall view of all detailed process, including which targets were protected and the specific attempts made by MPB to protect the workload.

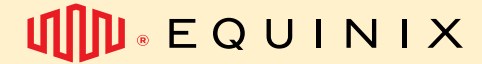

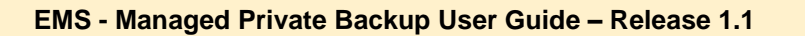

# 5.11 How to check how much data has been protected from one specific Server/instance?

To check how much front-end data has been protect by MPB by specific server/virtual machine, you may see the column application size on this page:

| Managed Private Backup                      | Q Search or type / | for a command                             |                           |                        |                                | 3 4 <b>2</b>   A | EMS Test Organizat | ion 1-104831 🔻 🔒  | MPB-2\test_con  | tact_ems_test_org1 🔻 |
|---------------------------------------------|--------------------|-------------------------------------------|---------------------------|------------------------|--------------------------------|------------------|--------------------|-------------------|-----------------|----------------------|
| Filter navigation                           | Virtual machines   | Hypervisors VM gr                         | oups                      |                        |                                |                  |                    |                   |                 | Add hypervisor       |
| i≇ Dashboard                                | Virtual mach       | al machines <u>Manage plan</u> <u>Q</u> C |                           |                        |                                |                  |                    |                   |                 |                      |
| Virtualization                              | All                |                                           |                           |                        |                                |                  |                    |                   |                 | ۵                    |
| File servers                                | (Vendor = All *)   | /M status = All - (+ Add 1                | ilter                     |                        |                                |                  |                    |                   | _               | A stress             |
| Databases                                   | Name T             | Hypervisor<br>untu1 104831_MPC            | VM group<br>org1_group_01 | VM status<br>Protected | Last backup<br>Jul 28, 5:00 PM | Application size | Plan<br>SP-SL6-TST | SLA status<br>Met | Tags<br>No tags | Actions              |
| <ul> <li>Jobs</li> <li>Ø Reports</li> </ul> |                    | N1 104831_MPC                             | org1_group_01             | Protected              | Jul 28, 5:01 PM                | 53.72 GB         | SP-SL6-TST         | Met               | No tags         |                      |
| Monitoring                                  |                    |                                           |                           |                        |                                |                  |                    |                   |                 |                      |
| Web console                                 |                    |                                           |                           |                        |                                |                  |                    |                   |                 |                      |

To follow up on your global usage of the product, please open a request ticket. A new report will be available soon.

### 5.12 How to run backup on demand?

To start a manual backup job, you just need to find your server / virtual machine on the Protect tab.

| Managed Private Backu       | Q Search or 1                             | type / for a co | mmand         |               |           | 1               | 8 4 2 4          | EMS Test Organizati | on 1-104831 👻 💄 | MPB-2\test_con | tact_ems_test_org1 🔻      |
|-----------------------------|-------------------------------------------|-----------------|---------------|---------------|-----------|-----------------|------------------|---------------------|-----------------|----------------|---------------------------|
| Filter navigation           | Virtual machine                           | es Hyper        | visors VM gro | ups           |           |                 |                  |                     |                 |                | Add hypervisor            |
| Dashboard  Protect          | Virtual m                                 | achines         |               |               |           |                 |                  | Manage plan         | Q               |                | C 💵 :                     |
| Virtualization              | All                                       | * VM status     |               |               |           |                 |                  |                     |                 |                | ۵                         |
| File servers                | Nam                                       | e †             | Hypervisor    | VM group      | VM status | Last backup     | Application size | Plan                | SLA status      | Tags           | Actions                   |
| Databases                   | □ <u></u> <u></u> <u></u> <u></u> <u></u> | VMUbuntu1       | 104831_MPC    | org1_group_01 | Protected | Jul 28, 5:00 PM | 5.82 GB          | SP-SL6-TST          | Met             | No tags        | $\overline{\baselinetic}$ |
| <ul> <li>Reports</li> </ul> |                                           | VMWIN1          | 104831_MPC    | org1_group_01 | Protected | Jul 28, 5:01 PM | 53.72 GB         | SP-SL6-TST          | Met             | No tags        | $\bigcirc$                |
| Monitoring                  |                                           |                 |               |               |           |                 |                  |                     |                 |                |                           |
| Web console                 |                                           |                 |               |               |           |                 |                  |                     |                 |                |                           |

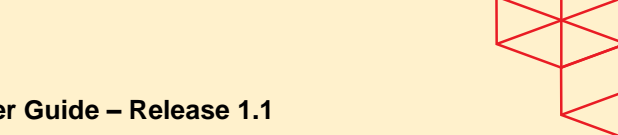

EMS - Managed Private Backup User Guide - Release 1.1

Click on the server's name you want to protect, then select Backup on the right upper corner:

| ≡    | (i) Managed Private Backup | ${\boldsymbol{Q}}$ Search or type / for a command           |                                |   |   | 8 4 📰    | 🖻 EMS T | est Organiza | tion 1-104831 | • 💄 MP | B-2\test_con | act_ems_test | ∟org1 🔻 |
|------|----------------------------|-------------------------------------------------------------|--------------------------------|---|---|----------|---------|--------------|---------------|--------|--------------|--------------|---------|
| Filt | er navigation              | Virtualization $\checkmark$ / Virtual machines $\checkmark$ |                                |   |   |          |         |              |               |        |              |              |         |
| if:  | Dashboard                  | VMUbuntu1                                                   |                                |   |   |          |         |              |               |        | Back up      | View jobs    | •       |
| ۵    | Protect                    | Overview Configuration                                      |                                |   |   |          |         |              |               |        |              |              |         |
|      | Virtualization             |                                                             |                                |   |   |          |         |              |               |        |              |              |         |
|      | File servers               | Summary                                                     |                                |   | R | lecovery | points  |              |               |        |              |              |         |
|      | Databases                  | Servers                                                     | 104831_MPC_ImageLevel          |   |   |          |         |              |               |        |              |              | -       |
| -    | Jobs                       | VM group                                                    | org1_group_01                  |   |   | <        |         |              | July 2024     |        |              | >            |         |
| G    | Parranta                   | os                                                          | Ubuntu Linux (64-bit)          |   |   | Sun      | Mon     | Tue          | Wed           | Thu    | Fri          | Sat          |         |
|      | Reports                    | Vendor                                                      | VMware Cloud Director          |   |   |          | 1       | 2            | 3             | 4      | 5            | 6            |         |
| 2    | Monitoring                 | VM size                                                     | 400 GB                         |   |   | -        |         |              | 10            |        | 10           | 10           |         |
| Ê    | Web console                | Application size                                            | 5.82 GB                        |   |   | (        | 8       | 9            | 10            | 11     | 12           | 13           |         |
| ~    | heb console                | Plan                                                        | SP-SL6-TST-GRID-01-R30D        | 0 |   | 14       | 15      | 16           | 17            | 18     | 19           | 20           |         |
|      |                            | Latest recovery point                                       | Jul 28, 2024, 5:00:37 PM       |   |   | 21       | 22      | 23           | 24            | 25     | 26           | 27           |         |
|      |                            | Oldest recovery point                                       | Jul 15, 2024, 5:00:48 PM       |   |   |          |         |              |               |        |              |              |         |
|      |                            | Company                                                     | EMS Test Organization 1-104831 | Ø |   | 28       | 29      |              |               |        |              |              |         |
|      |                            | VM status                                                   | Protected                      |   |   |          |         |              |               |        |              |              |         |
|      |                            | Workload region                                             | Not set                        | 0 |   |          |         |              |               |        |              | RESTOR       | RE      |

Then select the appropriate backup type and press submit:

| Select backup level                         |        | ×      |
|---------------------------------------------|--------|--------|
| Full Incremental Supported for full         |        |        |
| When the job completes, notify me via email |        |        |
| EQUIVALENT API                              | CANCEL | SUBMIT |

## 5.13 How to run restore on demand?

On the same page, you will find the latest recovery points available to be restored:

| Q Search or type / for a command |                                                                                                    |                                                                                                    |                                                                                                    | EMS                                                                                                    | Test Organiza                                                                                                    | tion 1-10483                                                                                                    | 1 • 1 MP                                                                                                    | B-2\test_cont                                                                                                    | lact_ems_test_i                                                                                                    |
|----------------------------------|----------------------------------------------------------------------------------------------------|----------------------------------------------------------------------------------------------------|----------------------------------------------------------------------------------------------------|----------------------------------------------------------------------------------------------------|----------------------------------------------------------------------------------------------------|----------------------------------------------------------------------------------------------------|----------------------------------------------------------------------------------------------------|----------------------------------------------------------------------------------------------------|----------------------------------------------------------------------------------------------------|
| Overview Configuration           |                                                                                                    |                                                                                                    |                                                                                                    |                                                                                                    |                                                                                                    |                                                                                                    |                                                                                                    |                                                                                                    |                                                                                                    |
| Summary                          |                                                                                                    |                                                                                                    | Recovery                                                                                                    | / points                                                                                                    |                                                                                                    |                                                                                                    |                                                                                                    |                                                                                                    |                                                                                                    |
| Servers                          | 104831_MPC_ImageLevel                                                                                                    |                                                                                                    |                                                                                                    |                                                                                                    |                                                                                                    |                                                                                                    |                                                                                                    |                                                                                                    |                                                                                                    |
| VM group                         | org1_group_01                                                                                                    |                                                                                                    | <<br>Sun                                                                                                    | Mon                                                                                                    | Tue                                                                                                    | July 2024<br>Wed                                                                                                    | Thu                                                                                                    | Fri                                                                                                    | ><br>Sat                                                                                                    |
| Vendor                           | VMware Cloud Director                                                                                                    |                                                                                                    |                                                                                                    | 1                                                                                                    | 2                                                                                                    | 3                                                                                                    | 4                                                                                                    | 5                                                                                                    | 6                                                                                                    |
| VM size<br>Application size      | 400 GB<br>5.82 GB                                                                                                    |                                                                                                    | 7                                                                                                    | 8                                                                                                    | 9                                                                                                    | 10                                                                                                    | 11                                                                                                    | 12                                                                                                    | 13                                                                                                    |
| Plan                             | SP-SL6-TST-GRID-01-R30D                                                                                                    | 0                                                                                                    | 14                                                                                                    | 15                                                                                                    | 16                                                                                                    | 17                                                                                                    | 18                                                                                                    | 19                                                                                                    | 20                                                                                                    |
| Latest recovery point            | Jul 28, 2024, 5:00:37 PM                                                                                                    |                                                                                                    | 21                                                                                                    | 22                                                                                                    | 23                                                                                                    | 24                                                                                                    | 25                                                                                                    | 26                                                                                                    | 27                                                                                                    |
| Oldest recovery point            | Jul 15, 2024, 5:00:48 PM                                                                                                    |                                                                                                    | 28                                                                                                    | 29                                                                                                    | - 30                                                                                                    |                                                                                                    | -                                                                                                    | -                                                                                                    | -                                                                                                    |
| Company                          | EMS Test Organization 1-104831                                                                                                    | 0                                                                                                    |                                                                                                    | 20                                                                                                    |                                                                                                    |                                                                                                    |                                                                                                    |                                                                                                    |                                                                                                    |
| VM status                        | Protected                                                                                                    |                                                                                                    |                                                                                                    |                                                                                                    |                                                                                                    |                                                                                                    |                                                                                                    |                                                                                                    |                                                                                                    |
| Workload region                  | Not set                                                                                                    | 0                                                                                                    |                                                                                                    |                                                                                                    |                                                                                                    |                                                                                                    |                                                                                                    |                                                                                                    | RESTORE                                                                                                    |
| Last backup time                 | Jul 28, 5:00 PM                                                                                                    |                                                                                                    | July 28                                                                                                    |                                                                                                    |                                                                                                    |                                                                                                    |                                                                                                    |                                                                                                    |                                                                                                    |
|                                  |                                                                                                    |                                                                                                    | 5:00 PM                                                                                                    |                                                                                                    |                                                                                                    |                                                                                                    |                                                                                                    |                                                                                                    |                                                                                                    |
|                                  | Search or type / for a command     Overview Configuration      Summary      Servers      VM group      OS      Vendor      VM size      Application size      Plan      Latest recovery point      Oldest recovery point      Company      VM status      Workload region      SLA status      Last backup time | Search or type / for a command         Overview       Configuration         Servers       104831_MPC_imageLevel         VM group       org1_group_01         OS       Ubuntu Linux (64-bit)         VM droup       org1_group_01         OS       Ubuntu Linux (64-bit)         VM droup       400 dB         Application size       5.82 GB         Plan       SP-SL6-TST-GRID-01-R300         Latest recovery point       Jul 15, 2024, 5:00:37 PM         Oldest recovery point       Jul 15, 2024, 5:00:48 PM         Company       EMS Test Organization 1-104831         VM status       Protected         Workload region       Not set         SLA status       Met         Last backup tme       Jul 28, 5:00 PM | Search or type / for a command         Overview       Configuration         Servers       104831_MPC_ImageLevel         VM group       org1_group_01         OS       Ubuntu Linux (64-bit)         Vendor       VMware Cloud Director         VM size       400 GB         Application size       5.82 GB         Plan       SP-SL6-TST-GRID-01-R30D         Oldest recovery point       Jul 28, 2024, 500.37 PM         Oldest recovery point       Jul 15, 2024, 500.47 PM         Company       EMS Test Organization 1-104831         VM status       Protected         Workload region       Not set         SLA status       Met         Last backup tme       Jul 28, 500 PM | Q search or type / for a command         Overview       Configuration         Summary         Servers       104831_MPC_mageLevel         VM group       org1_group_01         OS       Ubuntu Linux (64-bit)         VM droir       VM ware Cloud Director         VM size       400 GB         Application size       5.82 GB         Plan       SP-SL6-TST-GRID-01-R30D         Latest recovery point       Jul 28, 2024, 5:00:37 PM         Oldest recovery point       Jul 28, 2024, 5:00:37 PM         Oldest recovery point       Jul 28, 2024, 5:00:37 PM         VM status       Protected         Workload region       Not set         SLA status       Met         Last backup time       Jul 28, 500 PM | Search or type / for a command         Overview Configuration             Search or type / for a command            Recovery Market Command            Recovery Points              Servers           104831_MPC_imageLovel                 Graphication              Servers           104831_MPC_imageLovel             VM group           org1_group_01             OS           Ubuntu Linux (64-bit)             VM size           400 68             Application size           6.82 GB             Plan           SP-SL6-TST-GRID-01-R30D             Company           EMS Test Organization 1-104831             Oddest recovery point           Jul 28, 2024, 500-37 PM             Oldest recovery point           Jul 28, 200-48 PM             Company           EMS Test Organization 1-104831             VM status           Protected             Workload region           Mat             SLA status           Met             Last backup time           Jul 28 | Search or type / for a command                  Werklow               Configuration                 Servers               104831_MPC_imageLevel             org1_group_01                 OS               Ubuntu Linux (64-bit)                 Windor               Ubuntu Linux (64-bit)                 Windor               Ubuntu Linux (64-bit)                 Windor               Ubuntu Linux (54-bit)                 Windor               Ubuntu Linux (54-bit)                 Windor               Ubuntu Linux (54-bit)                 Windor               Ubuntu Linux (54-bit)                Windor               Ubuntu Linux (54-bit)                 Windor               Ubuntu Linux (54-bit)                 Vith status               SP-SL6-TST-GRID-01-R30D                 Ubit 115, 2024, 5:00:37 PM               Ubit 115, 2024, 5:00:48 PM                 Company               EMS Test Organization 1-104831                 Workload region               Not set                SLA statuis | Image: Second system       Configuration         Second system       Configuration         Second system       Configuration         Second system       Configuration         Second system       Configuration         Second system       Configuration         Second system       Configuration         Second system       Configuration         Second system       Configuration         Second system       Configuration         Odd system       Configuration         Company       EMS Test Organization 1-104831         VM status       Protected         Verking region       Not set         SLA status       Met         Last backup time       Jul 28, 500 PM | Image: Second system       Image: Second system       Image: Second system <th< td=""><td>Image: Second system of type / for a command       Image: Second system of type / for a command       Image: Second system of type / for</td></th<> | Image: Second system of type / for a command       Image: Second system of type / for a command       Image: Second system of type / for |

# E Q U I N I X

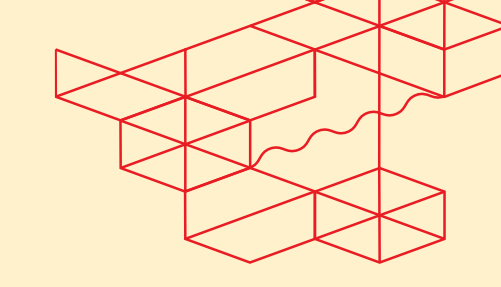

#### EMS - Managed Private Backup User Guide – Release 1.1

Once you have selected the date, it will show the available restore point that day. Click restore to start the procedure. You will then be presented a choice of recovering some files or the virtual machine completely:

| Managed Private Backup | Q Search       | or type / for a command                       |                                   |                            | 28           | 4 | EMS Test Orga | nization 1-104 | 1831 🔻   |            | B-2\test_contact_ | ems_tes | st_org1 💌 |
|------------------------|----------------|-----------------------------------------------|-----------------------------------|----------------------------|--------------|---|---------------|----------------|----------|------------|-------------------|---------|-----------|
| Filter navigation      | Virtualization | restore type                                  |                                   |                            |              |   |               | Showing        | backup a | as of 2024 | I-07-28 05:02 pm  | v s     | Settings  |
| Dashboard  Protect     |                | Guest files<br>Restore files from the guest v | virtual machine to the file syste | em of the access node or c | ther client. |   |               |                |          |            |                   |         |           |
| Virtualization         |                | Full virtual machine                          |                                   |                            |              |   |               |                |          |            |                   |         |           |
| File servers           | •              | Restore complete virtual mac                  | chines to VMware Cloud Direct     | stor                       |              |   |               |                |          |            |                   |         |           |
| Databases              |                |                                               |                                   |                            |              |   |               |                |          |            |                   |         |           |

If you select Guest files, you will be presented a list of files to choose from:

| Managed Private Backup | ${\bf Q}$ Search or type / for a command         |      |                                     | 1 E   | 🗄 🗘 📰 🛛 🛍 EMS Test Or | ganization 1-104831 🔻 💄 MPB-2\test_conta   | ct_ems_test     | ∟org1 ▼ |
|------------------------|--------------------------------------------------|------|-------------------------------------|-------|-----------------------|--------------------------------------------|-----------------|---------|
| Filter navigation      | Virtualization V / VMUbuntu1 / Guest files       | S    |                                     |       |                       |                                            |                 |         |
| Protect                |                                                  | •    |                                     |       |                       | Showing backup as of 2024-07-28 17:02:32 🐱 | <u> </u>        | 0       |
| i Jobs                 | 👻 🕌 VMUbuntu1                                    | VMUb | untu1                               |       |                       |                                            |                 |         |
| Reports                | <ul> <li>boot</li> <li>cvlostandfound</li> </ul> |      | Name                                | Size  | Modified time         | Backup time                                | Actions         |         |
| Monitoring             | ▶ 💼 dev                                          |      | 🖿 boot                              | 4 KB  | Apr 3, 11:30 AM       | Jul 28, 5:01 PM                            |                 |         |
| C Web console          | <ul> <li>etc</li> <li>home</li> </ul>            |      | cvlostandfound (Missing mountpoints | 4 KB  | Jul 29, 5:05 PM       | Jul 28, 5:01 PM                            |                 |         |
|                        | <ul> <li>Iost+found</li> </ul>                   |      | ev dev                              | 4 KB  | Mar 14, 2023, 7:43 PM | Jul 28, 5:01 PM                            | $\overline{\ }$ |         |
|                        | <ul> <li>media</li> <li>mot</li> </ul>           |      | etc                                 | 4 KB  | Apr 3, 12:12 PM       | Jul 28, 5:01 PM                            | -               |         |
|                        | <ul> <li>opt</li> </ul>                          |      | home                                | 4 KB  | Apr 3, 12:11 PM       | Jul 28, 5:01 PM                            |                 |         |
|                        | proc                                             |      | lost+found                          | 16 KB | Apr 3, 11:30 AM       | Jul 28, 5:01 PM                            |                 |         |
|                        | <ul> <li>root</li> <li>run</li> </ul>            |      | 🖿 media                             | 4 KB  | Mar 14, 2023, 7:41 PM | Jul 28, 5:01 PM                            |                 |         |
|                        | snap                                             |      | 🖿 mnt                               | 4 KB  | Mar 14, 2023, 7:41 PM | Jul 28, 5:01 PM                            |                 |         |
|                        | ► SIV ► sys                                      |      | 🖿 opt                               | 4 KB  | Mar 14, 2023, 7:41 PM | Jul 28, 5:01 PM                            |                 |         |
|                        | 🕨 🖿 tmp                                          |      | proc                                | 4 KB  | Apr 15, 2020, 8:09 AM | Jul 28, 5:01 PM                            |                 |         |

Just select the destination desired for the file and click Submit .

If you opt to restore the full virtual machine, you can choose to overwrite the virtual machine or restore as a new virtual machine. Restore Guest Files does not always work within the Commvault environment. If it fails, please select an alternative restore method. You need the connectivity layer and an Agent installed on the destination server to complete restores.

#### **OBS:** Guest Files limitations:

If your goal is to restore guest files, it is highly recommended that you use a File System Agent, because it's restore will be quickier and more assertive, and since there is a list of limitations on the Guest File restore, and, it is a shared environment, we can't guarantee all requirements for this to work can be met to all customers.

#### What are the limitations for file level restores?

#### Consider the following before doing a file level restore:

 The Image Level on Unix *i*DataAgent can perform a File Level Restore only when the operating systems and their versions on the Client computer and the MediaAgent are same. If the operating systems of the Client computer and the MediaAgent are different, the File Level Restore job will go into pending state with the error message - Please check the log files for this job for more details.

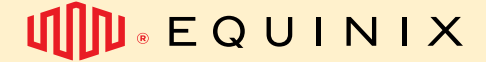

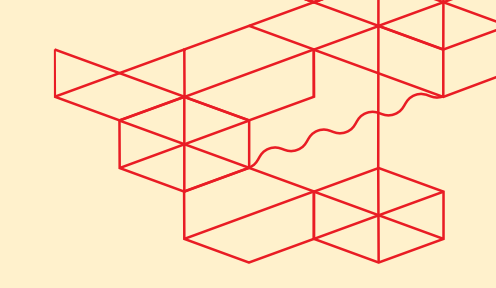

- For a Windows MediaAgent, the Index Cache folder must reside on an NTFS partition.
- If metadata was not collected during a backup, a File Level restore cannot be performed. This might result from having selected the **Skip Metafile Creation** option in the Advanced Backup Options screen, or as a result of failure to collect metadata during the backup, in which case the system generated an Event Message warning of the failure.
- Do not restore:
  - o hidden objects
  - o system files
  - o recycler files
- Image Browse is not supported. A no-image browse operation returns the most recent version
  of the data that existed back to the most recent full backup, rather than returning an image of
  the specified entity (i.e., file system/directory). To perform a File Level Restore of an entity to a
  point in time, you will need to Browse back in time, to the point in time you want to restore.
- If the cluster size (allocation unit) on the disk that you backed up was less than 1024 bytes, a file level restore job will not complete successfully.

#### **Full Virtual Machine Restore**

Select the option Full virtual machine, select if it will be restored In place (same location/name as it was backed up, or Out of place, where it will be asked Destination questions)

| r un virtuar machine |                                                                      |                       |                                                                                                    |                                                     |          |
|----------------------|----------------------------------------------------------------------|-----------------------|----------------------------------------------------------------------------------------------------|-----------------------------------------------------|----------|
|                      | Destination     Virtual Machines     A Restore Options     A Summary |                       | Type<br>Access rode *<br>Automatic                                                                             | Destination<br>(a) Implace () Out of place          | -        |
|                      |                                                                      | CANCEL EQUIVALENT API |                                                                                                    |                                                     | NEXT     |
| Full virtual machine |                                                                      |                       |                                                                                                    |                                                     |          |
|                      | Pestination     Virtual Machines     3 Restore Options     4 Summary |                       | Type<br>Redore os *<br>VMeore vCenter<br>Destination *<br>Select a different vCe<br>Access node *<br>Automotic | Destination O In place Out of place nter (optional) | <u>•</u> |
|                      |                                                                      | CANCEL EQUIVALENT API |                                                                                                    |                                                     | NEXT     |

Select the New Name (if want to), the Destination Host and Datastore

Full virtual machines

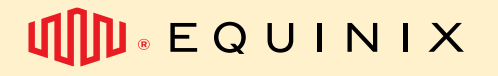

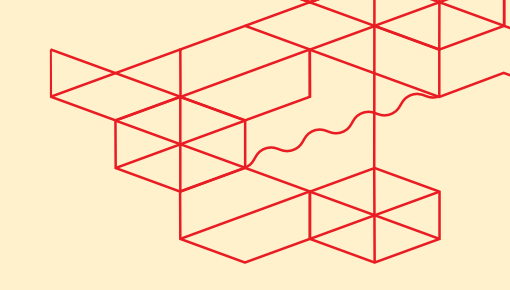

| Select t | The Restore O | ptions                                                             |                       |                                                                                                    |   |          |
|----------|---------------|--------------------------------------------------------------------|-----------------------|----------------------------------------------------------------------------------------------------|---|----------|
|          |               | Destination     Virtual Machines     Restore Options     4 Summary |                       | Restore Options  Power on VMs after restore  Putronditionally overwrife if talready exists  Reuse existing VM client  Reuse existing VM client  Reuse enjola completion  Additional options | v |          |
|          |               |                                                                    | CANCEL EQUIVALENT API |                                                                                                    |   | PREVIOUS |

Review it, and submit

# Other documentations

### Where to find Service Description?

You will find the most up to date service description on <u>docs.equinix.com</u> website.

### Where to find EMS policy?

You will find it on our website.

### Where to find official Commvault documentation?

You will find it on http://documentation.commvault.com/

# How to ask for help

Please make sure to open a ticket every time you need help. This is your guarantee that the right team has received your request and will work on that under the expected SLAs.